# Brief Operating Instructions Liquiline CM44P

Universal four-wire multichannel controller for process photometers and Memosens sensors

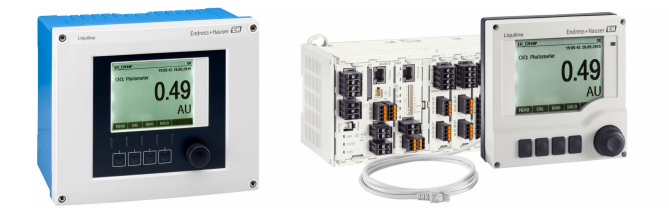

These instructions are Brief Operating Instructions; they are not a substitute for the Operating Instructions pertaining to the device.

Detailed information on the device can be found in the Operating Instructions and in the other documentation available at:

- www.endress.com/device-viewer
- Smart phone/tablet: Endress+Hauser Operations App

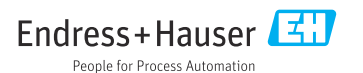

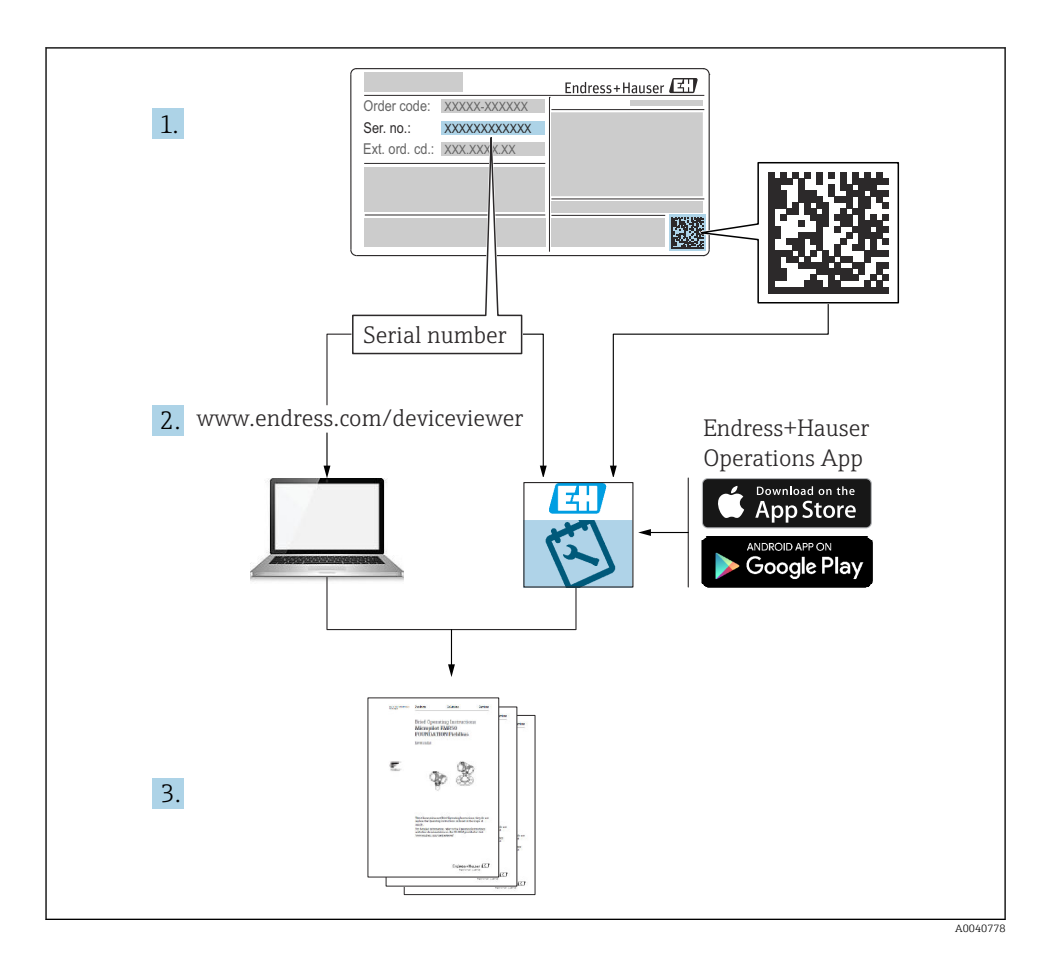

# Table of contents

| <b>1</b><br>1.1<br>1.2<br>1.3                             | About this document                                                                                                    | <b>4</b><br>4<br>5                                |
|-----------------------------------------------------------|----------------------------------------------------------------------------------------------------|---------------------------------------------------|
| 1.4<br>2.1<br>2.2<br>2.3<br>2.4<br>2.5                    | Basic safety instructions                                                                                                    | 5<br>6<br>6<br>7<br>7<br>8                        |
| <b>3</b><br>3.1<br>3.2<br>3.3                             | Incoming acceptance and product identification<br>Incoming acceptance<br>Product identification<br>Scope of delivery                                                                                                    | <b>9</b><br>9<br>9                                |
| <b>4</b><br>4.1<br>4.2<br>4.3<br>4.4                      | Mounting       1         Mounting requirements       1         Mounting the measuring device (field device)       1         Mounting the measuring device (cabinet device)       1         Post-mounting check       2                                                                                                    | 1<br>15<br>18<br>23                               |
| <b>5</b><br>5.1<br>5.2<br>5.3<br>5.4<br>5.5<br>5.6<br>5.7 | Electrical connection       2         Connecting the measuring device       2         Connecting the sensors       2         Connecting additional inputs, outputs or relays       2         Connecting PROFIBUS or Modbus 485       2         Hardware settings       2         Ensuring the degree of protection       2         Post-connection check       2 | <b>4</b><br>24<br>31<br>38<br>41<br>45<br>46<br>7 |
| <b>6</b><br>6.1<br>6.2                                    | Operation options       4         Overview       4         Access to operating menu via local display       4                                                                                                    | <b>8</b><br>48<br>49                              |
| <b>7</b><br>7.1<br>7.2<br>7.3                             | Commissioning       5         Function check       5         Power-up       5         Basic setup       5                                                                                                    | <b>0</b><br>50<br>50                              |

# 1 About this document

# 1.1 Warnings

| Structure of information                                                                                                   | Meaning                                                                                                    |
|----------------------------------------------------------------------------------------------------|----------------------------------------------------------------------------------------------------|
| ANGER<br>Causes (/consequences)<br>If necessary, Consequences of non-<br>compliance (if applicable)<br>Corrective action   | This symbol alerts you to a dangerous situation.<br>Failure to avoid the dangerous situation <b>will</b> result in a fatal or serious injury. |
| WARNING<br>Causes (/consequences)<br>If necessary, Consequences of non-<br>compliance (if applicable)<br>Corrective action | This symbol alerts you to a dangerous situation.<br>Failure to avoid the dangerous situation <b>can</b> result in a fatal or serious injury.  |
| CAUTION<br>Causes (/consequences)<br>If necessary, Consequences of non-<br>compliance (if applicable)<br>Corrective action | This symbol alerts you to a dangerous situation.<br>Failure to avoid this situation can result in minor or more serious injuries.             |
| NOTICE<br>Cause/situation<br>If necessary, Consequences of non-<br>compliance (if applicable)<br>Action/note               | This symbol alerts you to situations which may result in damage to property.                                                                  |

# 1.2 Symbols

| Symbol       | Meaning                           |  |
|--------------|-----------------------------------|--|
| 1            | Additional information, tips      |  |
|              | Permitted or recommended          |  |
|              | Recommended                       |  |
| $\mathbf{X}$ | Not permitted or not recommended  |  |
| A            | Reference to device documentation |  |
|              | Reference to page                 |  |
|              | Reference to graphic              |  |
| L <b>a</b>   | Result of a step                  |  |

# 1.3 Symbols on the device

| Symbol | Meaning                                                                                                    |
|--------|----------------------------------------------------------------------------------------------------|
|        | Reference to device documentation                                                                                                    |
|        | Do not dispose of products bearing this marking as unsorted municipal waste.<br>Instead, return them to the manufacturer for disposal under the applicable<br>conditions. |

# 1.4 Documentation

The following manuals complement these Brief Operating Instructions and are available on the product pages on the Internet:

- Operating Instructions for Liquiline CM44P, BA01570C
  - Device description
  - Commissioning
  - Operation
  - Software description (excluding sensor menus; these are described in a separate manual see below)
  - Device-specific diagnostics and troubleshooting
  - Maintenance
  - Repair and spare parts
  - Accessories
  - Technical data
- Operating Instructions for Memosens, BA01245C
  - Software description for Memosens inputs
  - Calibration of Memosens sensors
  - Sensor-specific diagnostics and troubleshooting
- Operating Instructions for HART communication, BA00486C
  - Onsite settings and installation instructions for HART
  - Description of HART driver
- Guidelines for communication via fieldbus and web server
  - HART, SD01187C
  - PROFIBUS, SD01188C
  - Modbus, SD01189C
  - Web server, SD01190C
  - EtherNet/IP, SD01293C
  - PROFINET, SD02490C

# 2 Basic safety instructions

# 2.1 Requirements of the personnel

- Installation, commissioning, operation and maintenance of the measuring system may be carried out only by specially trained technical personnel.
- The technical personnel must be authorized by the plant operator to carry out the specified activities.
- The electrical connection may be performed only by an electrical technician.
- The technical personnel must have read and understood these Operating Instructions and must follow the instructions contained therein.
- Faults at the measuring point may only be rectified by authorized and specially trained personnel.

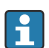

Repairs not described in the Operating Instructions provided must be carried out only directly at the manufacturer's site or by the service organization.

# 2.2 Intended use

#### 2.2.1 Non-hazardous environment

Liquiline CM44P is a multichannel controller for connecting analog photometers and digital sensors with Memosens technology in non-hazardous environments.

The device is designed for use in the following applications:

- Food and beverages
- Life science
- Water and wastewater
- Chemical industry
- Power stations
- Other industrial applications

#### 2.2.2 Hazardous environment

 Pay attention to the information in the relevant documents relating to safety instructions (XA).

#### 2.2.3 Non-intended use

#### NOTICE

#### Objects stored on top of the housing

May cause short-circuits or fire or result in the failure of individual cabinet components or complete failure of the measuring point!

- Never place any objects, such as tools, cables, paper, food, liquid containers or similar, on top of the housing.
- Always observe the operator's regulations, in particular with regard to fire safety (smoking) and foodstuffs (beverages).

Use of the device for any purpose other than that described, poses a threat to the safety of people and of the entire measuring system and is therefore not permitted.

The manufacturer is not liable for damage caused by improper or non-designated use.

#### 2.2.4 Installation environment (cabinet device only)

The device and the associated power units can be operated with 24 V AC, 24 V DC or 100 to 230 V AC and comply with IP20.

The components were designed for pollution degree 2 and for environments with noncondensing moisture. They must therefore be installed in an appropriate enclosure for protection. The ambient conditions specified in the instructions must be observed here.

# 2.3 Workplace safety

As the user, you are responsible for complying with the following safety conditions:

- Installation guidelines
- Local standards and regulations

#### Electromagnetic compatibility

- The product has been tested for electromagnetic compatibility in accordance with the applicable international standards for industrial applications.
- The electromagnetic compatibility indicated applies only to a product that has been connected in accordance with these Operating Instructions.

# 2.4 Operational safety

#### Before commissioning the entire measuring point:

- 1. Verify that all connections are correct.
- 2. Ensure that electrical cables and hose connections are undamaged.
- 3. Do not operate damaged products, and protect them against unintentional operation.
- 4. Label damaged products as defective.

#### **During operation:**

If faults cannot be rectified: products must be taken out of service and protected against unintentional operation.

### **A**CAUTION

#### Programs not switched off during maintenance activities.

Risk of injury due to medium or cleaning agent!

- Quit any programs that are active.
- Switch to the service mode.
- ► If testing the cleaning function while cleaning is in progress, wear protective clothing, goggles and gloves or take other suitable measures to protect yourself.

# 2.5 Product safety

#### 2.5.1 State-of-the-art

The product is designed to meet state-of-the-art safety requirements, has been tested, and left the factory in a condition in which it is safe to operate. The relevant regulations and international standards have been observed.

#### 2.5.2 IT security

We only provide a warranty if the device is installed and used as described in the Operating Instructions. The device is equipped with security mechanisms to protect it against any inadvertent changes to the device settings.

IT security measures in line with operators' security standards and designed to provide additional protection for the device and device data transfer must be implemented by the operators themselves.

# 3 Incoming acceptance and product identification

## 3.1 Incoming acceptance

- 1. Verify that the packaging is undamaged.
  - Notify the supplier of any damage to the packaging.
     Keep the damaged packaging until the issue has been resolved.
- 2. Verify that the contents are undamaged.
  - Notify the supplier of any damage to the delivery contents.
     Keep the damaged goods until the issue has been resolved.
- **3.** Check that the delivery is complete and nothing is missing.
  - └ Compare the shipping documents with your order.
- 4. Pack the product for storage and transportation in such a way that it is protected against impact and moisture.
  - The original packaging offers the best protection.
     Make sure to comply with the permitted ambient conditions.

If you have any questions, please contact your supplier or your local Sales Center.

# 3.2 Product identification

#### 3.2.1 Nameplate

Nameplates can be found:

- on the outside of the housing (field device)
- on the packaging (adhesive label, portrait format)
- on the inside of the display cover (field device)
- on the back of the external display (not visible when installed) (cabinet device)

The nameplate provides you with the following information on your device:

- Manufacturer identification
- Order code
- Extended order code
- Serial number
- Firmware version
- Ambient conditions
- Input and output values
- Activation codes
- Safety information and warnings
- Degree of protection
- Compare the information on the nameplate with the order.

#### 3.2.2 Identifying the product

#### Product page

www.endress.com/cm44p

#### Interpreting the order code

The order code and serial number of your product can be found in the following locations:

- On the nameplate
- In the delivery papers

#### Obtaining information on the product

- 1. Go to www.endress.com.
- 2. Page search (magnifying glass symbol): Enter valid serial number.
- 3. Search (magnifying glass).
  - ← The product structure is displayed in a popup window.
- 4. Click the product overview.

#### 3.2.3 Manufacturer address

Endress+Hauser Conducta GmbH+Co. KG Dieselstraße 24 70839 Gerlingen Germany

# 3.3 Scope of delivery

The scope of delivery comprises:

- 1 multichannel controller in the version ordered
- 1 mounting plate
- 1 wiring label (attached at the factory to the inside of the display cover)
- 1 external display (if selected as an option) <sup>1)</sup>
- 1 DIN rail power unit incl. cable (cabinet device only)
- 1 printed copy of the Operating Instructions for the DIN rail power unit (cabinet device only)
- 1 printed copy of the Brief Operating Instructions in the language ordered
- Separation element (pre-installed on hazardous area version type 2DS Ex-i)
- Safety instructions for the hazardous area (for hazardous area version type 2DS Ex-i)
- ► If you have any queries:

Please contact your supplier or local sales center.

<sup>1)</sup> The external display can be selected as an option in the order structure or ordered as an accessory at a later stage.

# 4 Mounting

# 4.1 Mounting requirements

### 4.1.1 Mounting plate

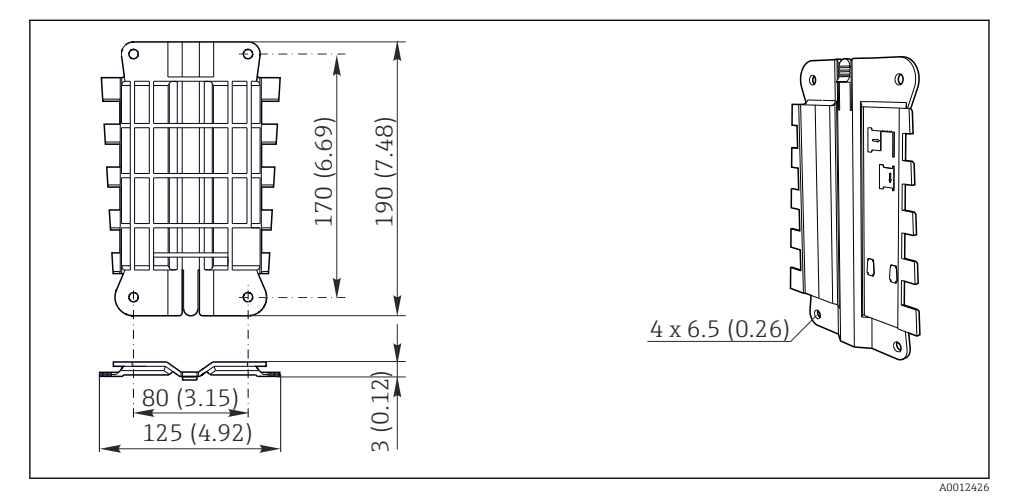

Mounting plate. Engineering unit: mm (in)

#### 4.1.2 Weather protection cover

#### NOTICE

#### Effect of climatic conditions (rain, snow, direct sunlight etc.)

Impaired operation to complete transmitter failure are possible!

► Always use the weather protection cover (accessory) when installing the device outdoors.

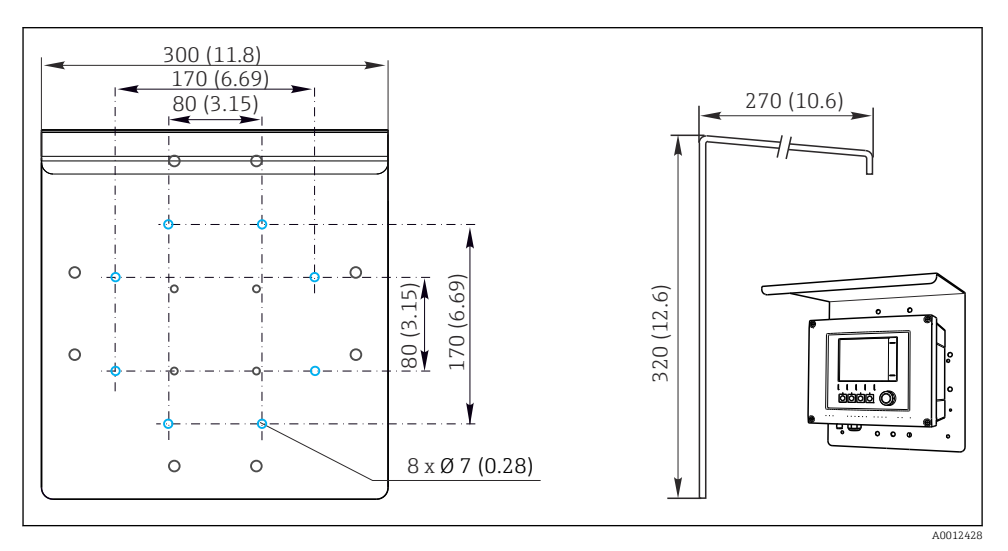

☑ 2 Dimensions in mm (in)

#### 4.1.3 Mounting on DIN rail as per IEC 60715

#### **A**CAUTION

#### The power unit can get very hot under full load

Burn hazard!

- Avoid touching the power unit during operation.
- ► The minimum distances to other devices must be observed.
- ▶ After switching off the power unit, allow it to cool down before carrying out any work on it.

# **A**CAUTION

#### Condensation on the device

Risk to user safety!

- ► The device complies with the IP20 degree of protection. It is designed only for environments with non-condensing moisture.
- Comply with the specified ambient conditions, e.g. by installing the device in an appropriate protective enclosure.

#### Incorrect mounting location in the cabinet, spacing regulations not observed

Possible malfunctions as a result of heat buildup and interference from neighboring devices!

- Do not position the device directly above sources of heat. The temperature specification must be observed.
- The components are designed for convection-based cooling. Avoid heat buildup. Ensure openings are not covered, e.g. by cables.
- Observe the specified distances to other devices.
- ▶ Physically separate the device from frequency converters and high-voltage devices.
- Recommended installation direction: horizontal. The specified ambient conditions, and particularly the ambient temperatures, only apply for horizontal installation.
- ► Vertical orientation is also possible. However, this requires additional fixing clips at the place of installation to hold the device in position on the DIN rail.
- ► Recommended installation of power unit: to the left of the device

### The following minimum clearance specifications must be observed:

• Distances at the side in relation to other devices incl. power units and to the wall of the cabinet:

at least 20 mm (0.79 inch)

• Distance above and below the device and depth distance (to control cabinet door or other devices installed there):

at least 50 mm (1.97 inch)

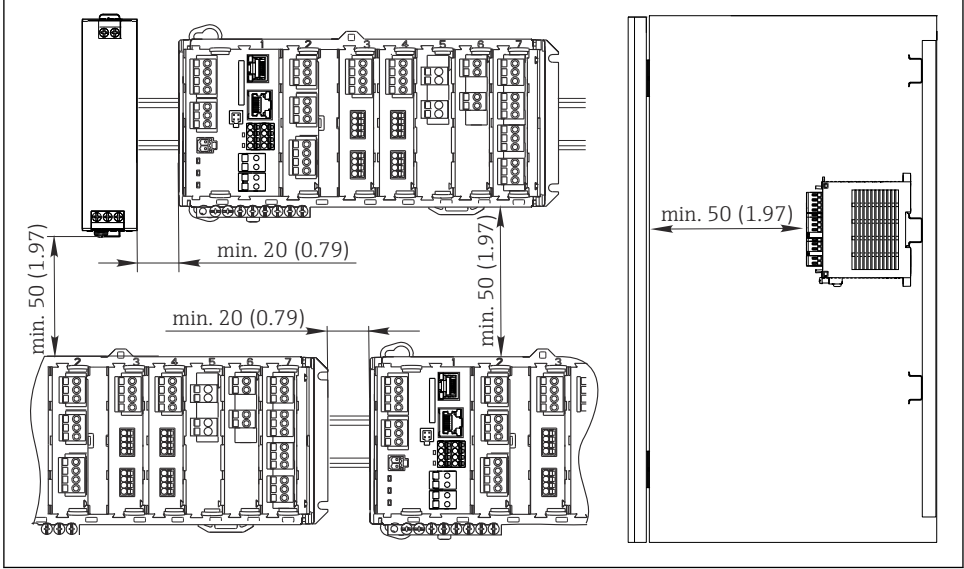

Image: Minimum clearance in mm (in)

A0039736

-

#### 4.1.4 Wall mounting

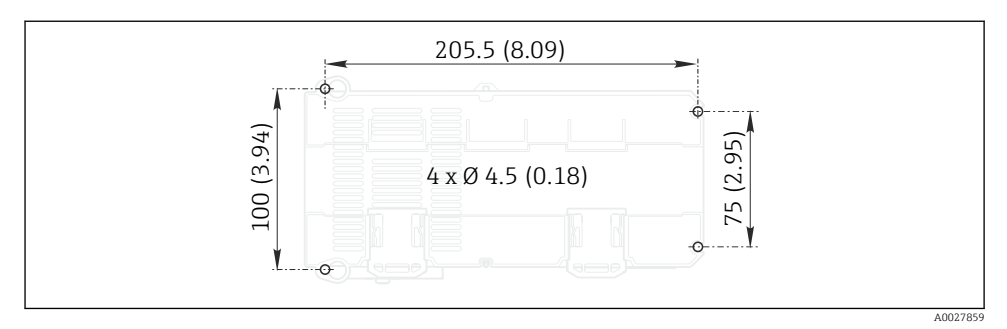

Drilling pattern for wall mounting in mm (in)

#### 4.1.5 Mounting the external display

The mounting plate also serves as the drilling template. The marks on the side help you mark the position of the drill holes.

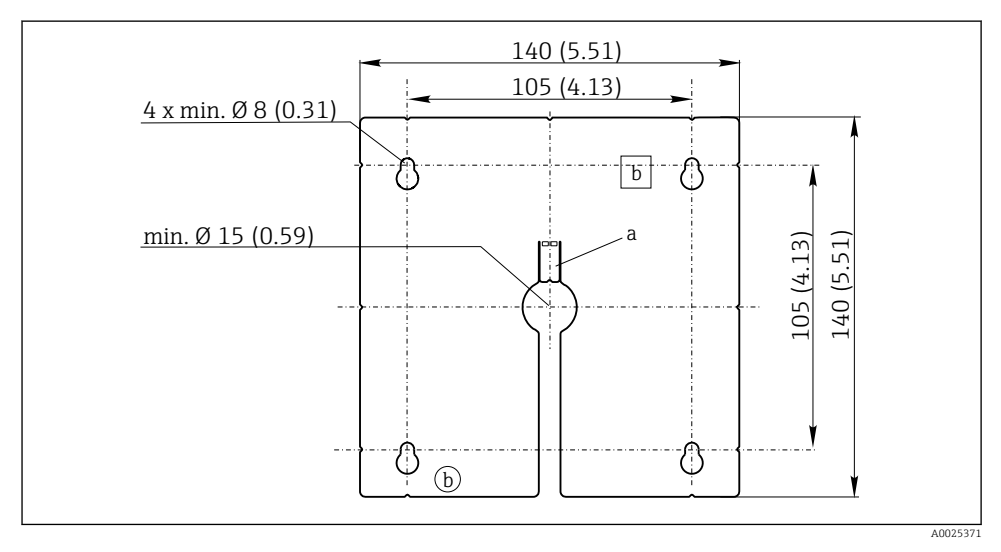

☑ 5 Mounting plate of external display, dimensions in mm (in)

- a Retaining tab
- b Production-related recesses, no function for the user

#### 4.1.6 Cable length for optional display

Length of display cable provided (cabinet device only): 3 m (10 ft)

Maximum permitted length of a display cable (cabinet device only):  $5\ m\ (16.5\ ft)$ 

# 4.2 Mounting the measuring device (field device)

#### 4.2.1 Post mounting

•

You require the post mounting kit (optional) to mount the unit on a pipe, post or railing (square or circular, clamping range 20 to 61 mm (0.79 to 2.40")).

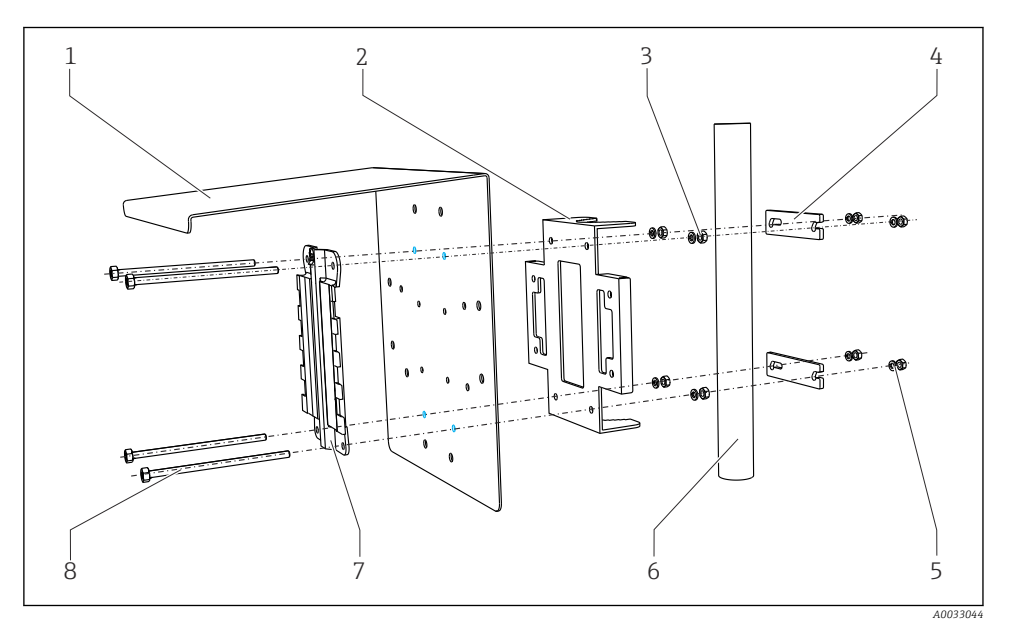

| 🖻 6 | Post mounting |  |
|-----|---------------|--|
|     |               |  |

- Weather protection cover (optional)
   Post mounting plate (post mounting ki
- 2 Post mounting plate (post mounting kit)
- 3 Spring washers and nuts (post mounting kit)
- 4 Pipe clamps (post mounting kit)

- 5 Spring washers and nuts (post mounting kit)
- 6 Pipe or railing (circular/square)
- 7 Mounting plate
- 8 Threaded rods (post mounting kit)

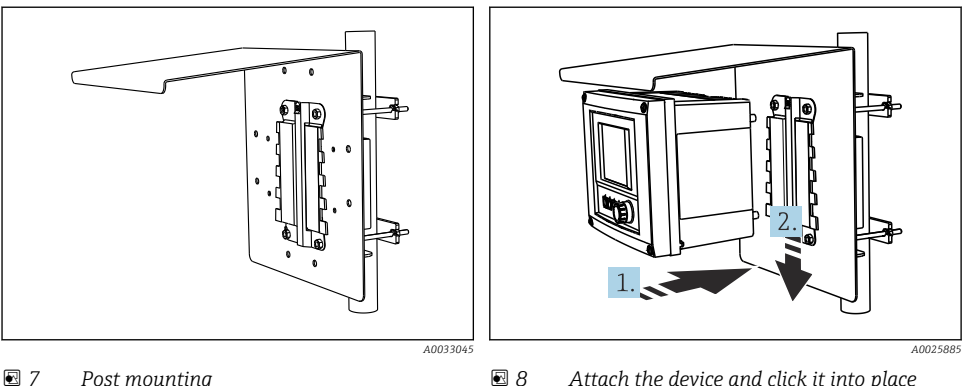

Post mounting

Attach the device and click it into place

- 1. Place the device on the mounting plate.
- 2. Slide the device downwards in the quide on the mounting rail until it clicks into place.

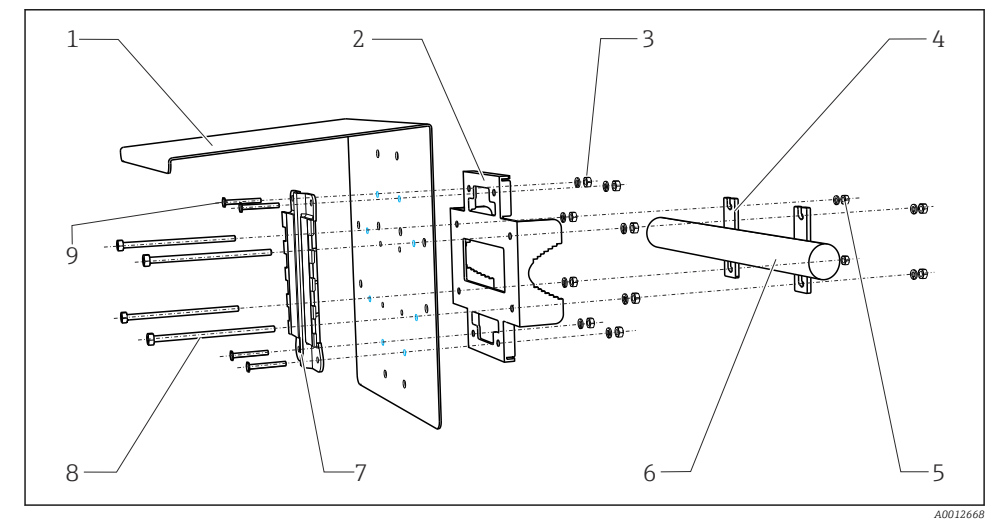

6

7

8

9

#### 4.2.2 Rail mounting

#### 9 Rail mounting

- 1 Weather protection cover (optional)
- 2 Post mounting plate (post mounting kit)
- 3 Spring washers and nuts (post mounting kit)
- Pipe clamps (post mounting kit) 4
- 5 Spring washers and nuts (post mounting kit)
- Pipe or railing (circular/square)
- Mounting plate
- Threaded rods (post mounting kit)
- Screws (post mounting kit)

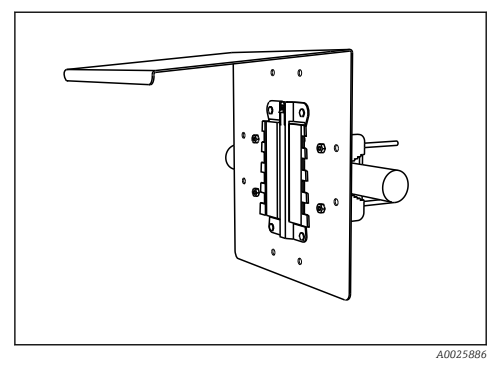

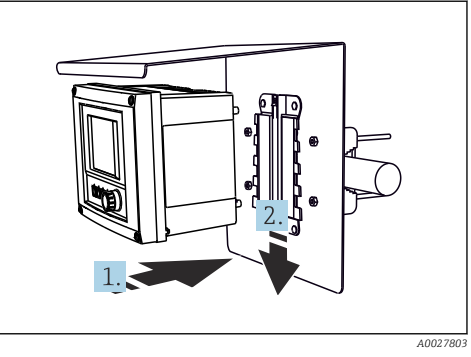

#### 🖻 10 Rail mounting

Attach the device and click it into place

- 1. Place the device on the mounting plate.
- 2. Slide the device downwards in the guide on the mounting rail until it clicks into place.

#### $\geq$ 340 (13.4) 2 1 à 3 A0027798 13 Wall mounting A0012686 1 Wall 12 Installation clearance in mm (in) 2 4 drill holes 1) 3 Mounting plate 4 Screws Ø 6 mm (not part of scope of supply)

# 4.2.3 Wall mounting

<sup>1)</sup>The size of the drill holes depends on the wall plugs used. The wall plugs and screws must be provided by the customer.

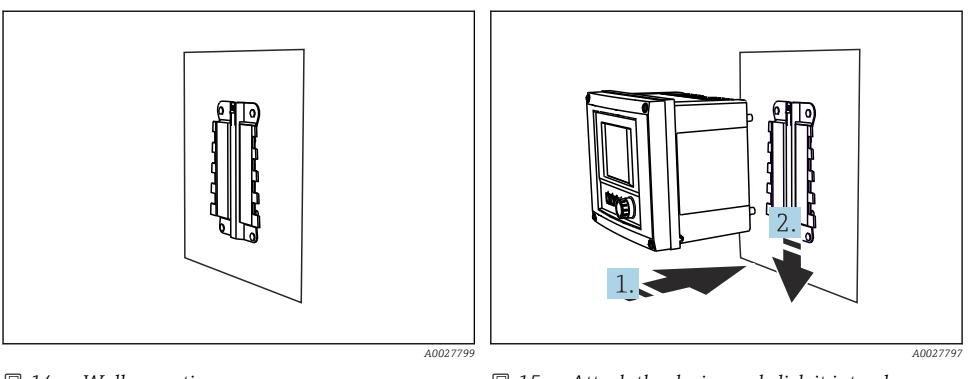

🖻 14 Wall mounting

L--

Attach the device and click it into place

- 1. Place the device on the mounting plate.
- 2. Slide the device downwards in the guide on the mounting rail until it clicks into place.

# 4.3 Mounting the measuring device (cabinet device)

#### 4.3.1 DIN rail mounting

The mounting procedure is the same for all Liquiline devices. The example shows a CM448R.

1. In the order configuration, the securing clips are "tightened" to secure the DIN rail. Release the securing clips by pulling them downwards.

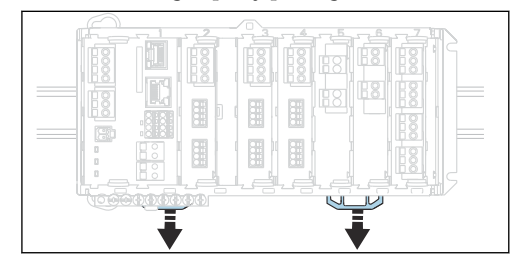

2. Attach the device from the top to the DIN rail (a) and secure it by pressing down (b).

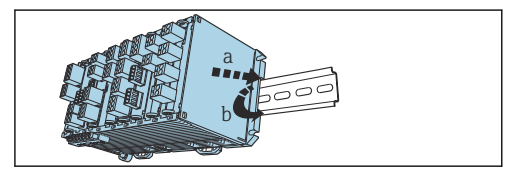

3. Slide the securing clips upwards until they click, thereby securing the device to the DIN rail.

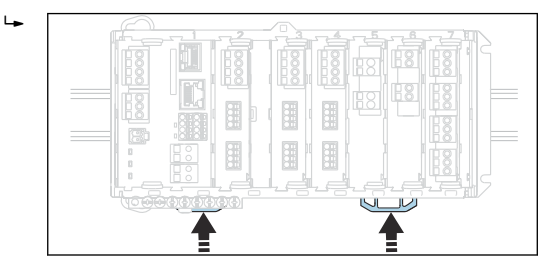

4. Mount the external power unit in the same way.

#### 4.3.2 Wall mounting

Mounting material (screws, dowels) are not included in the scope of delivery and must be provided by the customer.

The external power unit can be mounted on a DIN rail only.

Use the back of the housing to mark the mounting holes.

- 1. Drill the corresponding holes and insert wall plugs if necessary.
- 2. Screw the housing onto the wall.

#### 4.3.3 Mounting the optional external display

#### **A**CAUTION

-

#### Sharp-edged, non-deburred boreholes

Risk of injury, display cable may get damaged!

 Trim and deburr all boreholes. In particular, make sure that the middle borehole for the display cable is properly deburred.

#### Mounting the display on the door of the cabinet

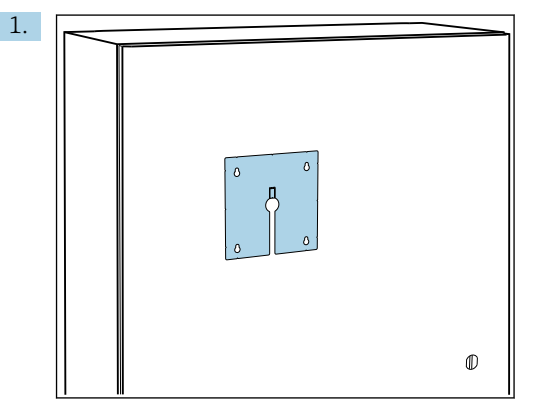

Hold the mounting plate from the outside against the door of the control cabinet. Select the position at which the display is to be mounted.

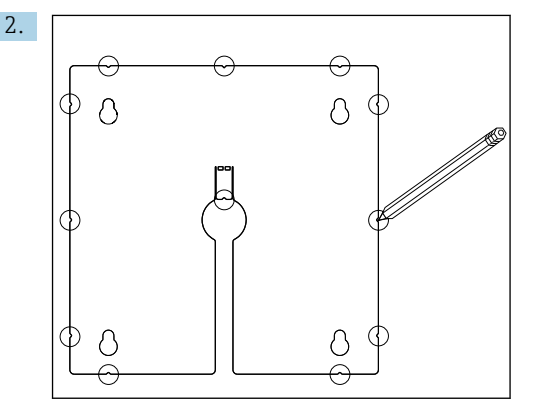

Make all the markings.

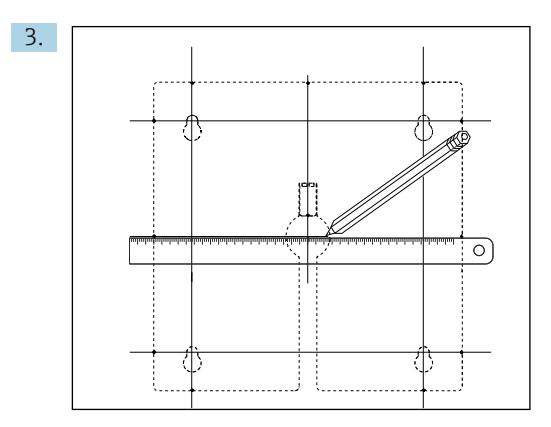

Draw lines to interconnect all the marks.

└ The points of intersection of the lines mark the position of the 5 necessary boreholes.

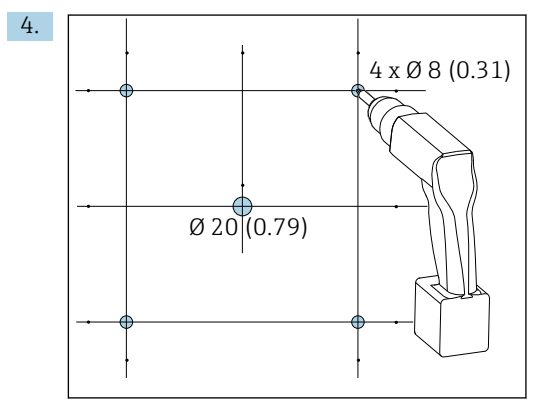

■ 16 Diameter of boreholes in mm (in)

Drill the holes.  $\rightarrow \mathbb{E} 5$ ,  $\cong 14$ 

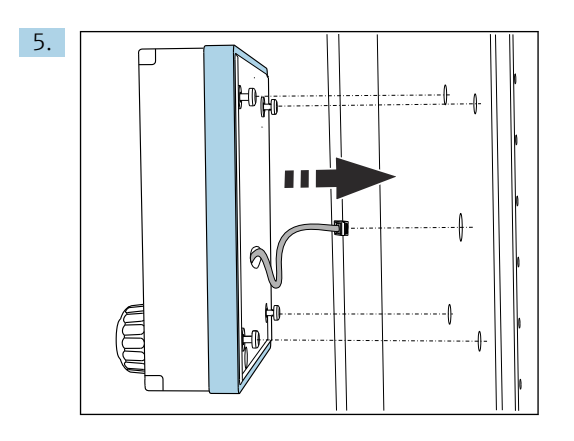

Pull the display cable through the central borehole.

6. With the Torx screws unscrewed until the last half turn (but still inserted), fit the display from the outside via the 4 outer boreholes. Ensure that the rubber frame (seal, highlighted blue) does not become damaged and is properly positioned on the surface of the door.

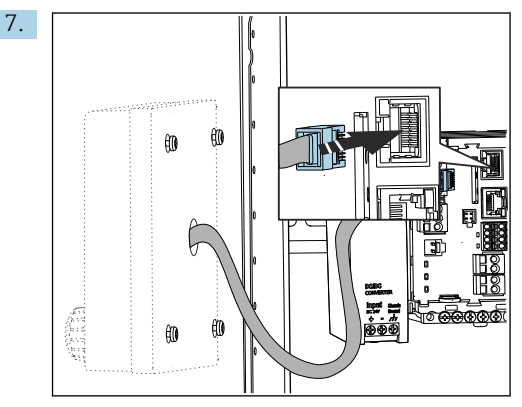

Connect the display cable to the RJ-45 socket of the base module. The RJ-45 socket is labeled  ${\bf Display}.$ 

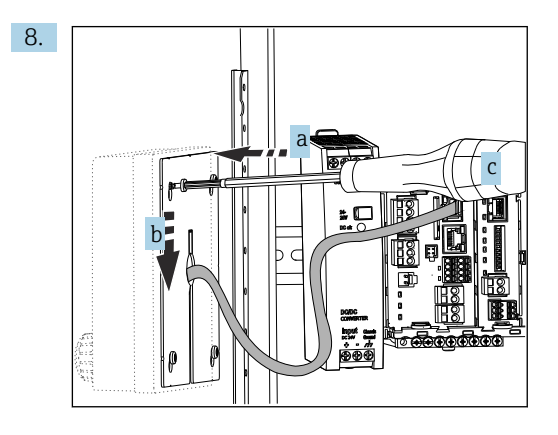

Place the mounting plate on the inside over the screws (a), slide it down (b) and tighten the screws (c).

└ The display is now mounted and ready to use.

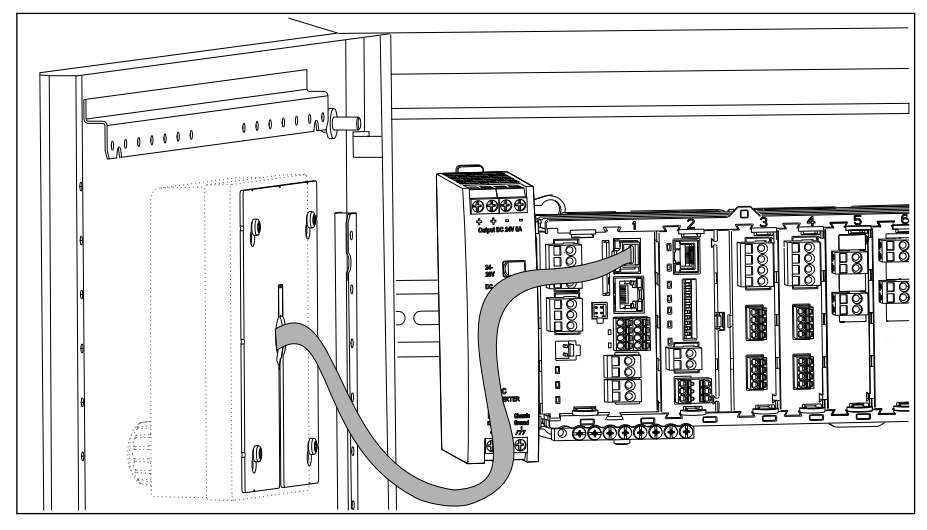

I7 Mounted display

### NOTICE

#### Incorrect installation

Damage and malfunctions possible

- ► Lay cables in such a way that they do not get squashed e.g. when closing the cabinet door.
- Only connect the display cable to the RJ45 socket with the **Display** labeling on the base module.

# 4.4 Post-mounting check

1. After installation, check the transmitter for damage.

- 2. Check whether the transmitter is protected against precipitation and direct sunlight (e.g. by the weather protection cover).
- 3. After mounting, check all devices (controller, power unit, display) for damage.
- 4. Verify that the specified installation clearances have been observed.
- 5. Verify that all securing clips have been snapped into place and that the components are securely positioned on the DIN rail.
- 6. Ensure that the temperature limits are observed at the mounting location.

# 5 Electrical connection

# 5.1 Connecting the measuring device

#### **WARNING**

#### Device is live!

Incorrect connection may result in injury or death!

- ► The electrical connection may be performed only by an electrical technician.
- The electrical technician must have read and understood these Operating Instructions and must follow the instructions contained therein.
- ▶ **Prior** to commencing connection work, ensure that no voltage is present on any cable.

# NOTICE

#### The device does not have a power switch!

- ▶ Provide a protected circuit breaker in the vicinity of the device at the place of installation.
- ► The circuit breaker must be a switch or power switch, and must be labeled as the circuit breaker for the device.
- At the supply point, the power supply must be isolated from dangerous live cables by double or reinforced insulation in the case of devices with a 24 V supply voltage.

#### 5.1.1 Opening the housing

#### NOTICE

#### Pointed or sharp tools

The use of unsuitable tools can cause scratches on the housing or damage to the seal, and therefore negatively affect the leak-tightness of the housing!

- Do not use any sharp or pointed objects, e.g. a knife, to open the housing.
- Only use a suitable Phillips screwdriver.

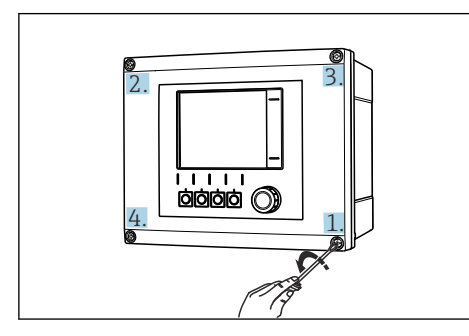

I8 Slacken the housing screws crosswise with a Phillips head screwdriver

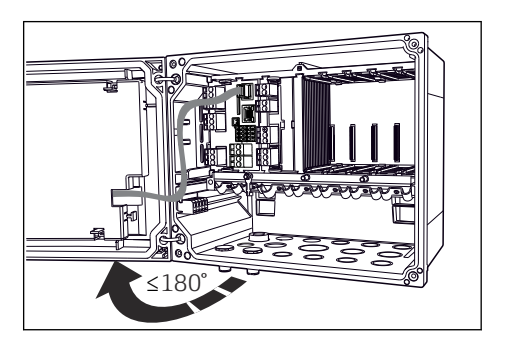

- I9 Opening display cover, max. opening angle 180° (depends on installation position)
- 1. Slacken the housing screws crosswise.

2. To close the housing: tighten the screws in a similar step-by-step, crosswise sequence.

#### 5.1.2 Cable mounting rail

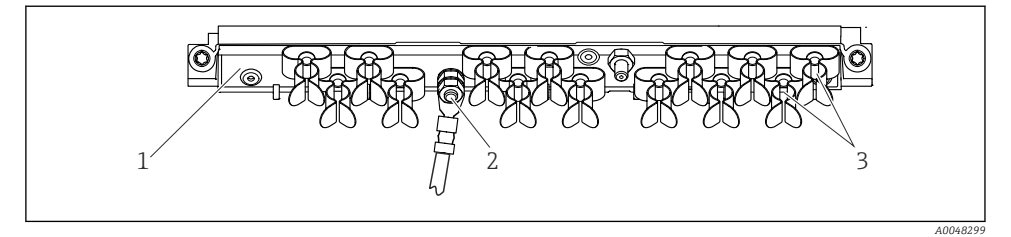

20 Cable mounting rail and associated function (field device)

1 Cable mounting rail

- 3 Cable clamps (fixing and grounding the sensor cables)
- 2 Threaded bolt (protective ground connection, central grounding point)

### 5.1.3 Connecting the cable shield

The sensor, fieldbus and Ethernet cables must be shielded cables.

Only use terminated original cables where possible.

Clamping range of cable clamps: 4 to 11 mm (0.16 to 0.43 in)

f

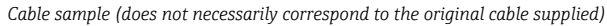

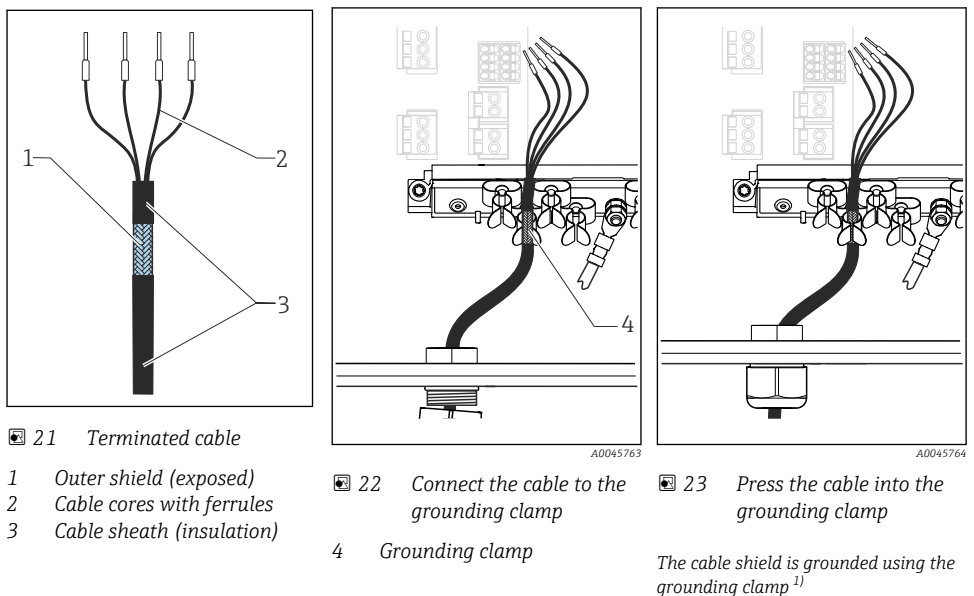

- 1) Please note the instructions in the "Ensuring the degree of protection" section ( $\Rightarrow \square 46$ )
- 1. Loosen a suitable cable gland on the bottom of the housing.
- 2. Remove the dummy plug.
- 3. Attach the gland to the cable end, making sure the gland is facing the right direction.
- 4. Pull the cable through the gland and into the housing.
- 5. Route the cable in the housing in such a way that the **exposed** cable shield fits into one of the cable clamps and the cable cores can be easily routed as far as the connection plug on the electronics module.
- 6. Connect the cable to the cable clamp.
- 7. Clamp the cable.
- 8. Connect cable cores as per the wiring diagram.
- 9. Tighten the cable gland from outside.

#### 5.1.4 **Cable terminals**

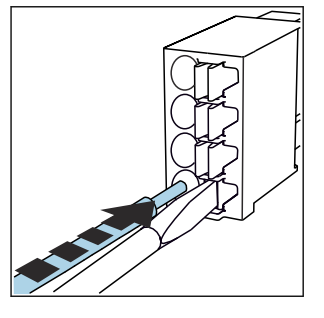

Plug-in terminals for Memosens and PROFIBUS/RS485 connections

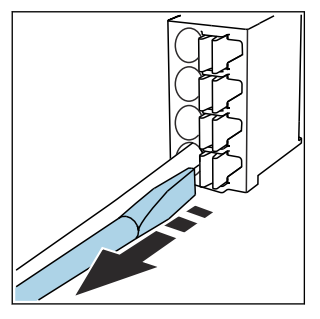

- Press the screwdriver against the clip (opens the terminal).
- ▶ Insert the cable until the limit stop. ▶ Remove the screwdriver (closes the
  - terminal).
- After connection, make sure that every cable end is securely in place. Terminated cable • ends, in particular, tend to come loose easily if they have not been correctly inserted as far as the limit stop.

#### All other plug-in terminals

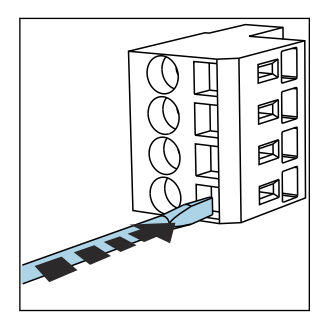

Press the screwdriver against the clip (opens the terminal).

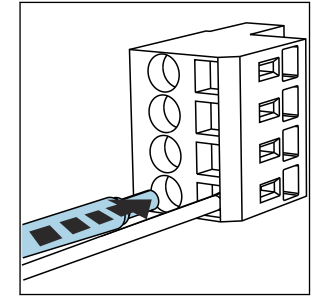

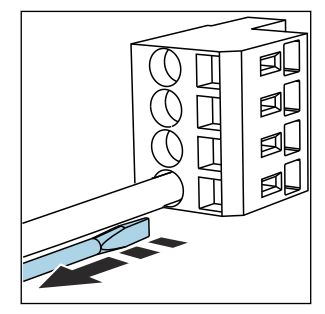

▶ Insert the cable until the limit stop. ▶ Remove the screwdriver (closes the terminal).

#### 5.1.5 Connecting the supply voltage

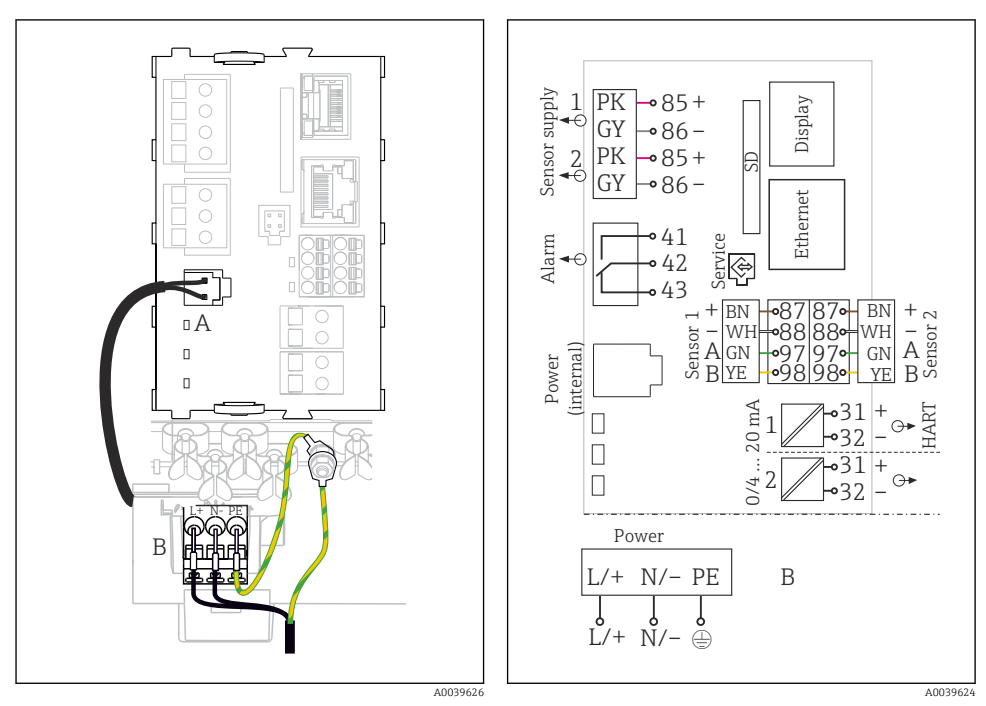

- ☑ 24 Connecting the power supply using the example of the BASE2-E (field device)
- A Internal power supply cable
- B Extension power unit

☑ 25 Complete wiring diagram using the example of the BASE2-E and extension power supply unit (B)

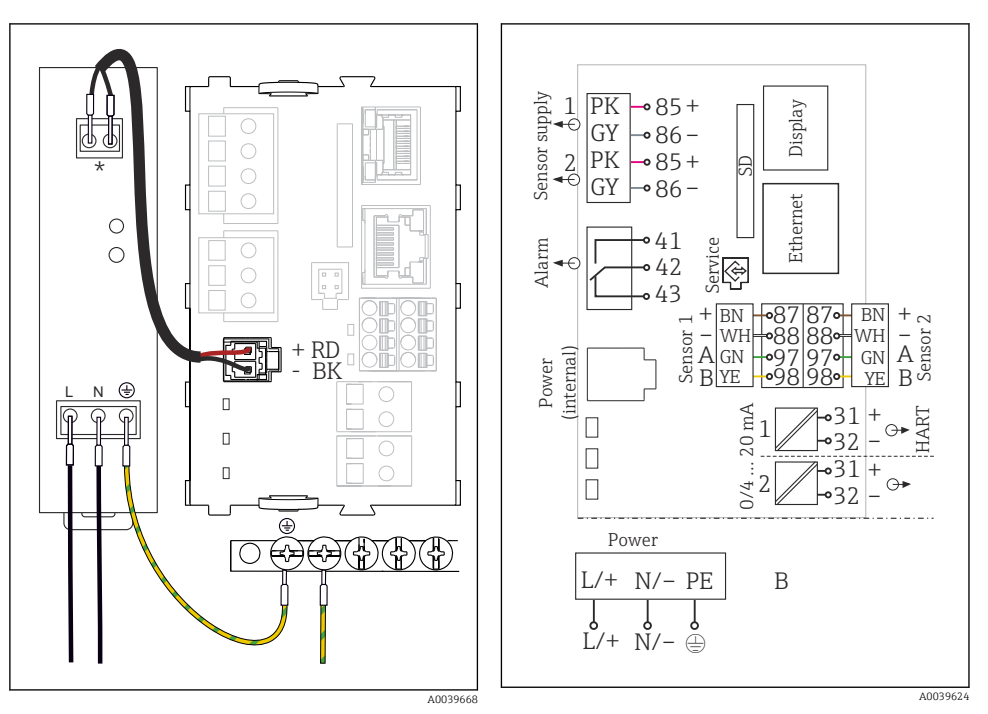

- ☑ 26 Connecting the power supply using the example of the BASE2-E (cabinet device)
- \* Assignment depends on power supply unit; make sure it is correctly connected.
- 27 Complete wiring diagram using the example of the BASE2-E and external power supply unit (B)
- The two device versions may only be operated with the power unit supplied and the power unit cable. Also pay attention to the information in the operating instructions supplied for the power unit.

#### Connecting the supply voltage

- 1. Route the power supply cable into the housing through the suitable cable entry.
- 2. Connect the protective ground of the power unit to the threaded bolt specially provided on the cable mounting rail.
- 3. Protective ground or grounding provided at the installation location: provide a ground cable (min. 0.75 mm<sup>2</sup> (corresponding to 18 AWG))<sup>1)</sup>! Also guide the ground cable through the cable entry and connect it to the threaded bolt on the cable mounting rail. Tighten the nut to 1 Nm.
- **4.** Connect the cable cores L and N (100 to 230 V AC) or + and (24 V DC) to the plug-in terminals on the power unit in accordance with the wiring diagram.

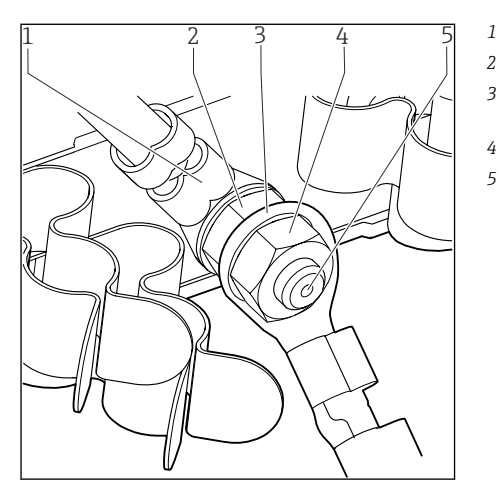

- Protective ground of power unit
- Serrated washer and nut
- Protective ground/ground cable, provided at the installation location (min. 0.75 mm<sup>2</sup> ( $\cong$  18 AWG))<sup>1)</sup>
- Serrated washer and nut
- Mounting bolts

28 Protective ground or grounding connection

 For a fuse with a 10 A rating. For a fuse with a rating of 16 A, the protective ground / ground cable must have a cross-sectional area of at least 1.5 mm<sup>2</sup> (≅ 14 AWG).

#### NOTICE

#### Protective ground/ground cable with end sleeve or open cable lug

Loosening the nuts on the protective ground (2) results in loss of the protective function!

- ► To connect the protective ground or ground cable to the threaded bolt, only use a cable with a closed cable lug as per DIN 46211, 46225, form A.
- ▶ Make sure that the nut of the ground cable is tightened to 1 Nm.
- Never connect the protective ground or ground cable to the threaded bolt with an end sleeve or an open cable lug!

#### NOTICE

#### Incorrect connection and cable run not separate

Interference on signal or display cable, incorrect measured values or failure of display may occur!

- ► Do not connect the cable shield of the display cable to PE (terminal strip of device)!
- Run the signal/display cable in the control cabinet separately from live (current-carrying) cables.

# 5.2 Connecting the sensors

#### 5.2.1 Sensor types for non-hazardous area

#### Photometer sensors

| Sensor types                                                       | Sensor cable | Sensors                                                                                                    |
|--------------------------------------------------------------------|--------------|----------------------------------------------------------------------------------------------------|
| Analog photometer sensors without additional internal power supply | CUK80        | <ul> <li>OUSAF12</li> <li>OUSAF21</li> <li>OUSAF22</li> <li>OUSAF44</li> <li>OUSAF46</li> <li>OUSF10</li> <li>OUSBT66</li> </ul> |
|                                                                    | Fixed cable  | OUSAF11                                                                                                    |

#### Sensors with Memosens protocol

| Sensor types                                                          | Sensor cable                                                       | Sensors                                                                                                    |
|-----------------------------------------------------------------------|--------------------------------------------------------------------|----------------------------------------------------------------------------------------------------|
| Digital sensors <b>without</b><br>additional internal power<br>supply | With plug-in<br>connection and<br>inductive signal<br>transmission | <ul> <li>pH sensors</li> <li>ORP sensors</li> <li>Combined sensors</li> <li>Oxygen sensors (amperometric and optical)</li> <li>Conductivity sensors with conductive measurement of conductivity</li> <li>Chlorine sensors (disinfection)</li> </ul> |
|                                                                       | Fixed cable                                                        | Conductivity sensors with inductive measurement of conductivity                                                                                                    |
| Digital sensors with additional internal power supply                 | Fixed cable                                                        | <ul> <li>Turbidity sensors</li> <li>Sensors for interface measurement</li> <li>Sensors for measuring the spectral absorption coefficient (SAC)</li> <li>Nitrate sensors</li> <li>Optical oxygen sensors</li> <li>Ion-sensitive sensors</li> </ul>   |

#### The following rule applies if connecting CUS71D sensors:

- The maximum number of Memosens inputs is limited to two.
- Any combination of CUS71D or other sensors is possible.

#### 5.2.2 Sensor types for hazardous area

Sensors with Memosens protocol

| Sensor types                                                       | Sensor cable                                                    | Sensors                                                                                                    |
|--------------------------------------------------------------------|-----------------------------------------------------------------|----------------------------------------------------------------------------------------------------|
| Digital sensors <b>without</b><br>additional internal power supply | With plug-in connection<br>and inductive signal<br>transmission | <ul> <li>pH sensors</li> <li>ORP sensors</li> <li>Combined sensors</li> <li>Oxygen sensors (amperometric and optical)</li> <li>Conductivity sensors with conductive measurement of conductivity</li> <li>Chlorine sensors (disinfection)</li> </ul> |
|                                                                    | Fixed cable                                                     | Conductivity sensors with inductive measurement of conductivity                                                                                                    |

Intrinsically safe sensors for use in explosive atmospheres may only be connected to the sensor communication module type 2DS Ex-i. Only the sensors covered by the certificates may be connected (see XA).

The sensor connections for non-Ex sensors on the base module are disabled.

# 5.2.3 Mounting the terminal strip for sensor communication module 2DS Ex-i (cabinet device)

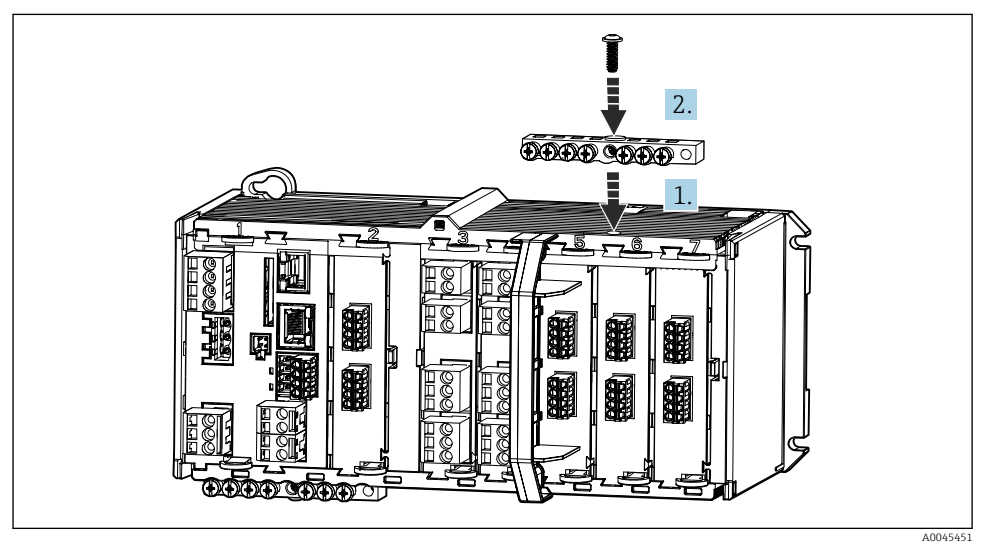

- 1. Fit the cable duct with the central bore over the thread of the sensor communication module 2DS Ex-i.
- 2. Tighten the cable duct.
- 3. Establish the grounding of the cable duct (e.g. via the cable duct of the base module). Use the green/yellow cable supplied for this purpose.

#### 5.2.4 Connecting the functional ground (cabinet device)

You must always connect the terminal strip with PE from the central node in the cabinet. Use the conductor with cable clamp that is included with the Memosens cable to connect the functional earth to the terminal strip of the device.

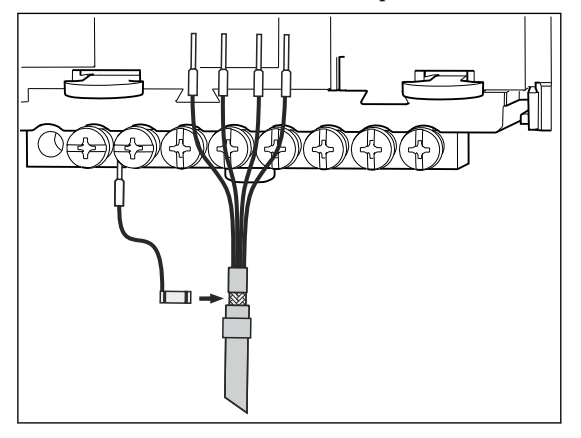

29 Functional earth connection

You must only ever connect one functional earth to each screw in the terminal strip. Otherwise, shielding is not guaranteed.

#### 5.2.5 Connecting sensors for non-hazardous area

#### Types of connection

- Optional for Memosens sensors: Sensor cable plug connected to the M12 sensor socket on the underside of the device (field device)

With this type of connection, the device is already wired at the factory ( $\rightarrow \blacksquare$  34).

#### Sensor cable connected directly

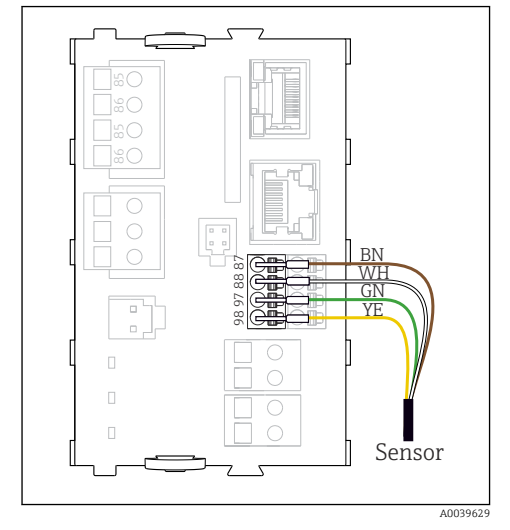

30 Memosens sensors without additional supply voltage

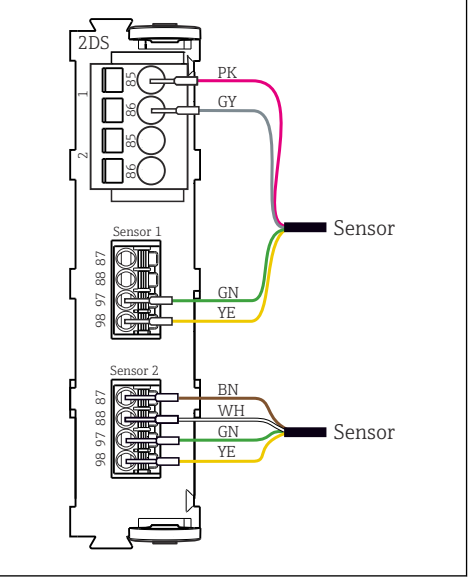

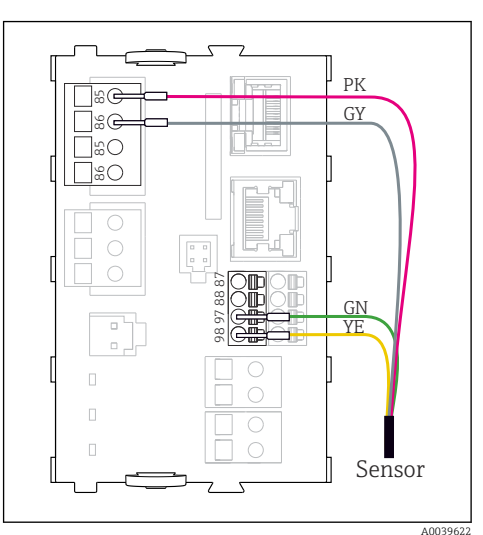

Image 31 Memosens sensors with additional supply voltage

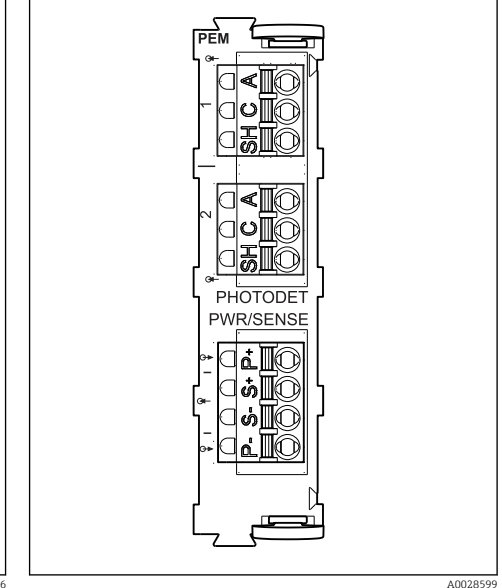

32 Sensors with and without additional supply voltage at sensor module 2DS

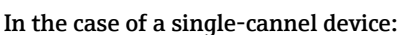

The left-hand Memosens input on basic module must be used!

33

PEM module

f

#### Connecting photometer sensors to PEM module

| Sensor             | Cable color                        | PEM terminal | Assignment                   |
|--------------------|------------------------------------|--------------|------------------------------|
| OUSAF11            | YE (thick)                         | <u></u> Р+   | Lamp voltage +               |
| OUSAFIZ            | YE (thin)                          | S+           | Recording lamp voltage +     |
|                    | BK (thin)                          | S-           | Recording lamp voltage -     |
|                    | BK (thick)                         | P-           | Lamp voltage -               |
|                    | RD                                 | A (1)        | Sensor +                     |
|                    | BK <sup>1)</sup> /WH <sup>2)</sup> | C(1)         | Sensor -                     |
|                    | GY                                 | SH (1)       | Screening                    |
| OUSAF21            | YE (thick)                         | P+           | Lamp voltage +               |
| OUSAF22<br>OUSTF10 | YE (thin)                          | S+           | Recording lamp voltage +     |
| OUSAF44            | BK (thin)                          | S-           | Recording lamp voltage -     |
|                    | BK (thick)                         | P-           | Lamp voltage -               |
|                    | RD                                 | A (1)        | Measuring detector sensor +  |
|                    | ВК                                 | C(1)         | Measuring detector sensor -  |
|                    | GY                                 | SH (1)       | Measuring detector screening |
|                    | WH                                 | A (2)        | Sensor reference +           |
|                    | GN                                 | C(2)         | Sensor reference -           |
|                    | GY                                 | SH (2)       | Reference screening          |
| OUSAF46            | PEM module 1                       | ·            |                              |
| 2 PEM modules      | YE (thick)                         | P+           | Lamp voltage +               |
| necessary          | YE (thin)                          | S+           | Recording lamp voltage +     |
|                    | BK (thin)                          | S-           | Recording lamp voltage -     |
|                    | BK (thick)                         | P-           | Lamp voltage -               |
|                    | RD                                 | A (1)        | Measuring detector sensor +  |
|                    | ВК                                 | C(1)         | Measuring detector sensor -  |
|                    | GY                                 | SH (1)       | Measuring detector screening |
|                    | WH (lamp)                          | A (2)        | Sensor reference +           |
|                    | GN (lamp)                          | C(2)         | Sensor reference -           |
|                    | GY (lamp)                          | SH (2)       | Reference screening          |
|                    | PEM module 2                       |              |                              |
|                    | WH                                 | A (1)        | Measuring detector sensor +  |
|                    | GN                                 | C(1)         | Measuring detector sensor -  |
|                    | GY                                 | SH (1)       | Measuring detector screening |

| Sensor  | Cable color | PEM terminal | Assignment               |
|---------|-------------|--------------|--------------------------|
|         | RD (lamp)   | A (2)        | Sensor reference +       |
|         | BK (lamp)   | C(2)         | Sensor reference -       |
|         | GY (lamp)   | SH (2)       | Reference screening      |
| OUSBT66 | BN          | P+           | Lamp voltage +           |
|         | BN          | S+           | Recording lamp voltage + |
|         | ВК          | P-           | Lamp voltage -           |
|         | ВК          | S-           | Recording lamp voltage - |
|         | RD          | A (1)        | Sensor +                 |
|         | OG          | C(1)         | Sensor -                 |
|         | TP          | SH (1)       | Screening                |

1) 2) OUSAF12 OUSAF11

#### Memosens connection via M12 connection (field device only)

Only for connection in non-hazardous area.

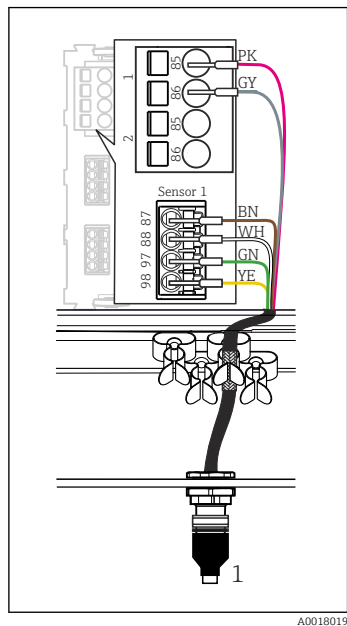

- **R** 34 M12 connection (e.g. on sensor module)
- 1 Sensor cable with M12 connector

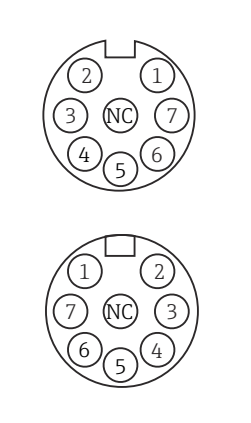

35 *M12 assignment, top:* socket, bottom: connector (top view in each case)

A0018021

PK (24 V) GY (Ground 24 V) BN (3 V)

1

2

3

4

- WH (Ground 3 V)
- 5 GN (Memosens) 6
  - YE (Memosens)
- 7. Not connected NC

Device versions with a pre-installed M12 socket are ready-wired upon delivery.

#### Version without a pre-installed M12 socket

- 1. Insert an M12 socket (accessory) into a suitable opening in the base of the housing.
- Connect the cable to a 2. Memosens terminal as per the wiring diagram.

#### Connecting the sensor

 Connect the sensor cable connector ( $\rightarrow \blacksquare 34$ item 1) directly to M12 socket.

Please note the following:

- The internal device wiring is always the same regardless of what kind of sensor you connect to the M12 socket (plug&play).
- The signal or power supply cables are assigned in the sensor head in such a way that the PK and GY power supply cables are either used (e.g. optical sensors) or not (e.g. pH or ORP sensors).

When connecting intrinsically safe sensors to transmitters with sensor communication module type 2DS Ex i, the M12 plug-in connector is **not** permitted.

#### 5.2.6 Connecting sensors for hazardous area

Sensor cable connected directly

Connect the sensor cable to the terminal connector of the sensor communication module 2DS Ex-i

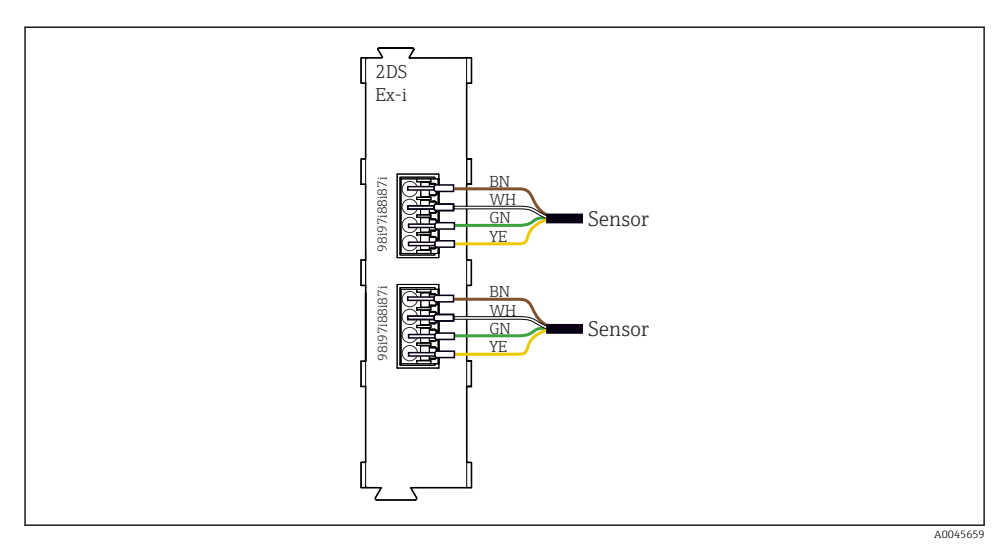

36 Sensors without additional supply voltage at sensor communication module type 2DS Ex-i

Intrinsically safe sensors for use in explosive atmospheres may only be connected to the sensor communication module type 2DS Ex-i. Only the sensors covered by the certificates may be connected (see XA).

### 5.3 Connecting additional inputs, outputs or relays

#### **WARNING**

#### Module not covered

No shock protection. Danger of electric shock!

- Change or extend the hardware for the non-hazardous area: always fill the slots from left to right. Do not leave any gaps.
- If all of the slots are not occupied in the case of devices for the non-hazardous area: always insert a dummy cover or end cover in the slot to the right of the last module. This ensures that the unit is shock-protected.
- ► Always ensure shock protection is guaranteed particularly in the case of relay modules (2R, 4R, AOR).
- ► Hardware for the hazardous area may not be modified. Only the Manufacturer's Service Team may convert a certified device to another certified device version. This includes all modules of the transmitter with an integrated 2DS Ex-i module, as well as changes that concern non-intrinsically safe modules.

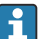

The terminal strip (cabinet unit) is used to connect the cable shields.

► If additional shields are required, connect them with PE centrally in the control cabinet via terminal blocks supplied by the customer.

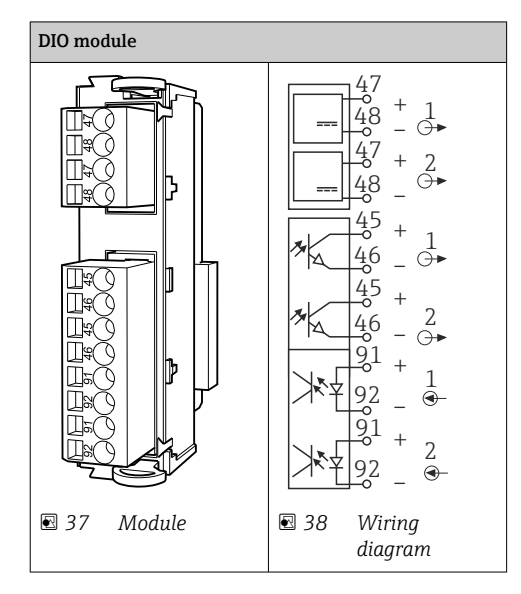

### 5.3.1 Digital inputs and outputs

#### 5.3.2 Current inputs

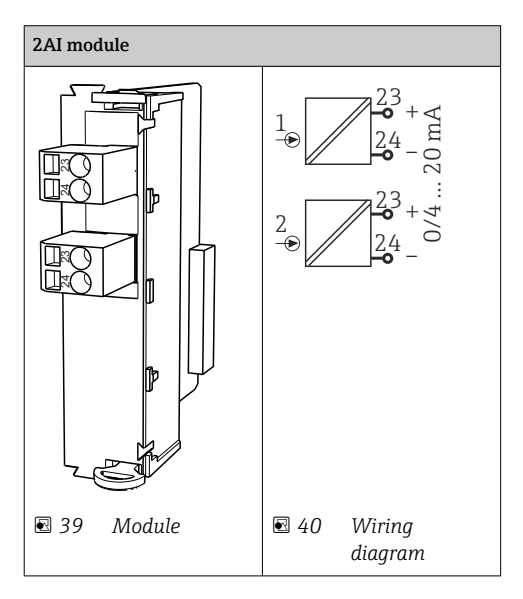

#### 5.3.3 Current outputs

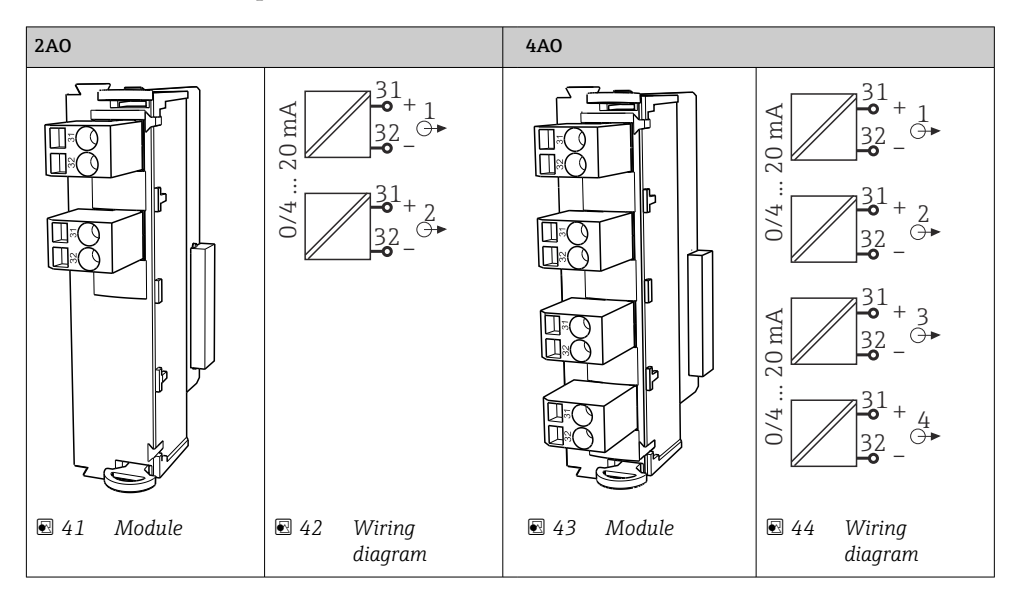

#### 5.3.4 Relay

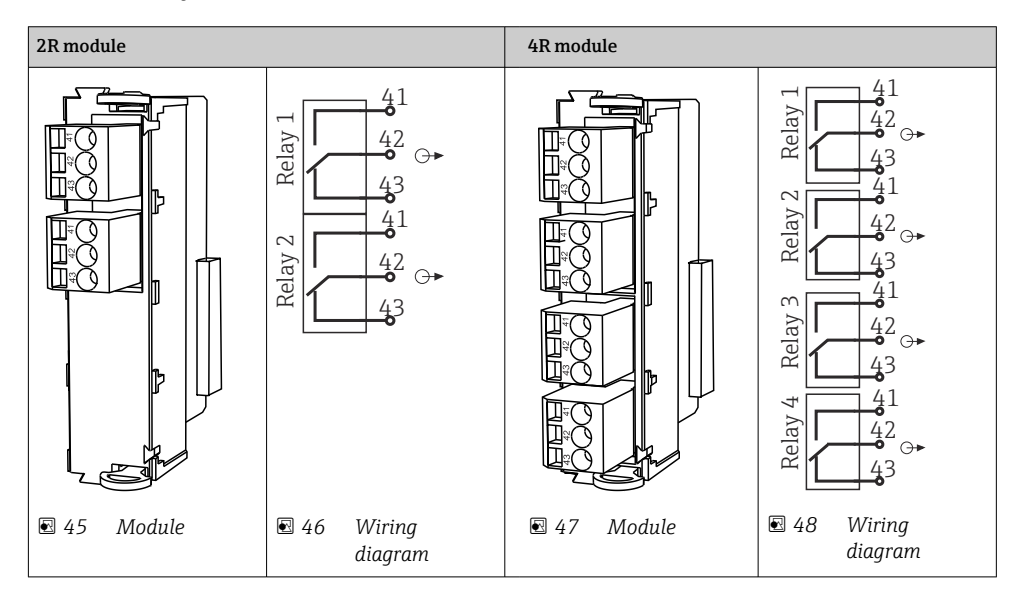

# 5.4 Connecting PROFIBUS or Modbus 485

#### 5.4.1 Module 485DP

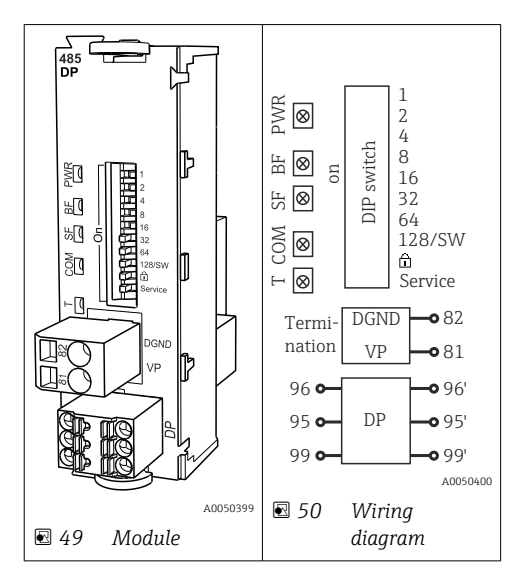

| Terminal | PROFIBUS DP   |
|----------|---------------|
| 95       | А             |
| 96       | В             |
| 99       | Not connected |
| 82       | DGND          |
| 81       | VP            |

#### LEDs on front of module

| LED | Designation     | Color | Description                                                               |
|-----|-----------------|-------|---------------------------------------------------------------------------|
| PWR | Power           | GN    | Supply voltage is applied and module is initialized.                      |
| BF  | Bus failure     | RD    | Bus failure                                                               |
| SF  | System failure  | RD    | Device error                                                              |
| СОМ | Communication   | YE    | PROFIBUS message sent or received.                                        |
| Т   | Bus termination | YE    | <ul><li> Off = No termination</li><li> On = Termination is used</li></ul> |

| DIP     | Factory setting | Assignment                                                                                |
|---------|-----------------|-------------------------------------------------------------------------------------------|
| 1-128   | ON              | Bus address ( $\rightarrow$ "Commissioning/communication")                                |
| â       | OFF             | Write protection: "ON" = configuration not possible via the bus, only via local operation |
| Service | OFF             | The switch has no function                                                                |

#### 5.4.2 Module 485MB

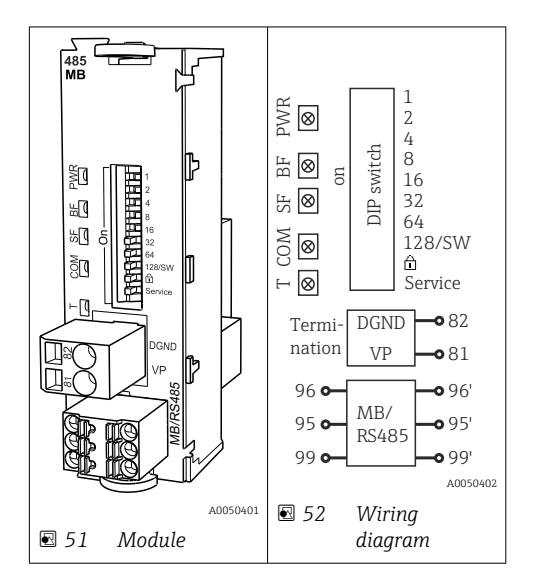

| Terminal | Modbus RS485 |
|----------|--------------|
| 95       | В            |
| 96       | А            |
| 99       | C            |
| 82       | DGND         |
| 81       | VP           |

#### LEDs on front of module

| LED | Designation     | Color | Description                                                               |
|-----|-----------------|-------|---------------------------------------------------------------------------|
| PWR | Power           | GN    | Supply voltage is applied and module is initialized.                      |
| BF  | Bus failure     | RD    | Bus failure                                                               |
| SF  | System failure  | RD    | Device error                                                              |
| COM | Communication   | YE    | Modbus message sent or received.                                          |
| Т   | Bus termination | YE    | <ul><li> Off = No termination</li><li> On = Termination is used</li></ul> |

#### DIP switches on front of module

| DIP     | Factory setting | Assignment                                                                                |
|---------|-----------------|-------------------------------------------------------------------------------------------|
| 1-128   | ON              | Bus address ( $\rightarrow$ "Commissioning/communication")                                |
| ۵       | OFF             | Write protection: "ON" = configuration not possible via the bus, only via local operation |
| Service | OFF             | The switch has no function                                                                |

### 5.4.3 Connection via M12 plug (field device only)

#### PROFIBUS DP

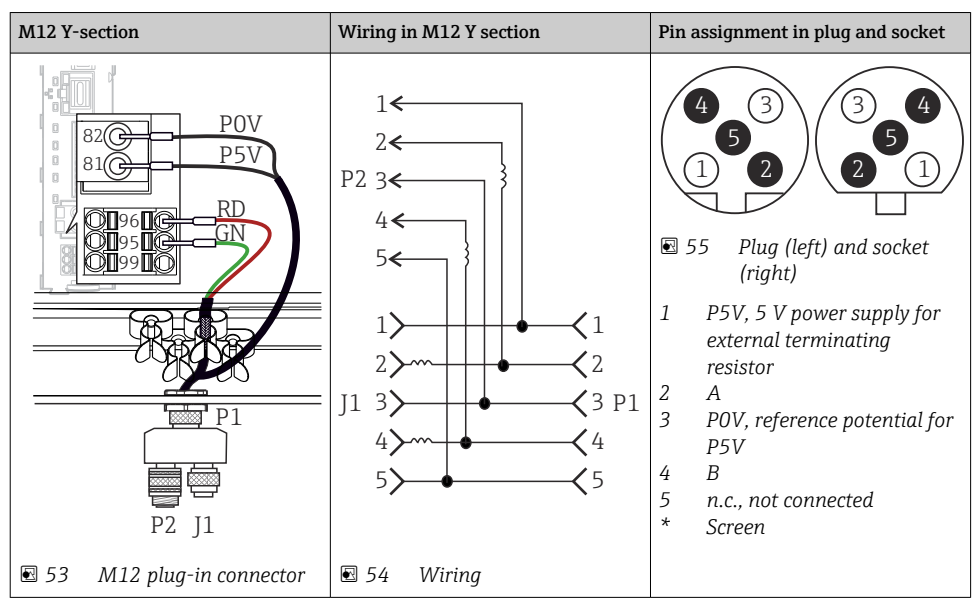

When using the M12 Y-section, the maximum data transfer rate is limited to 1.5 MBit/s. For direct wiring, the maximum data transfer rate is 12 MBit/s.

#### Modbus RS485

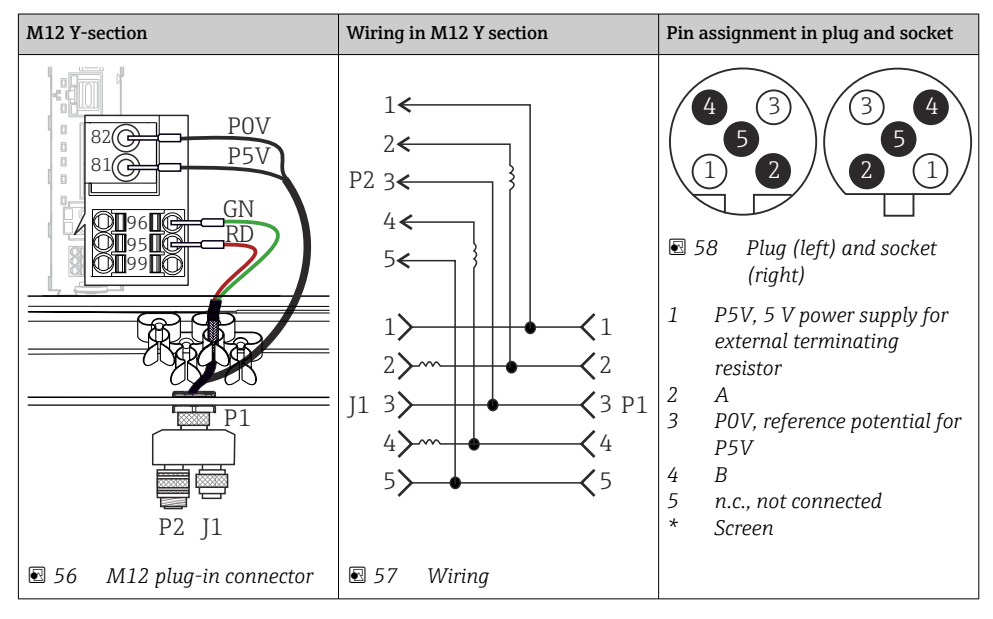

#### Ethernet, web server, PROFINET

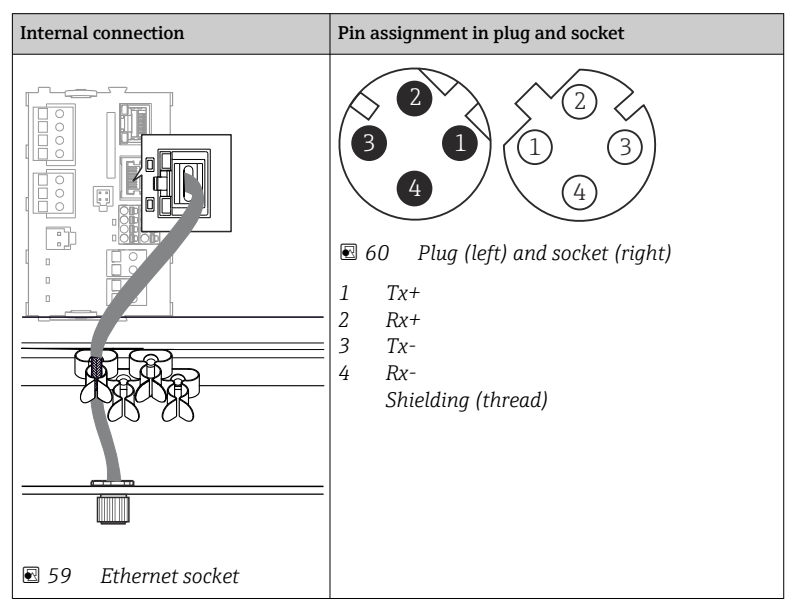

#### 5.4.4 Bus termination

There are 2 ways to terminate the bus:

1. Internal termination (via DIP switch on module board)

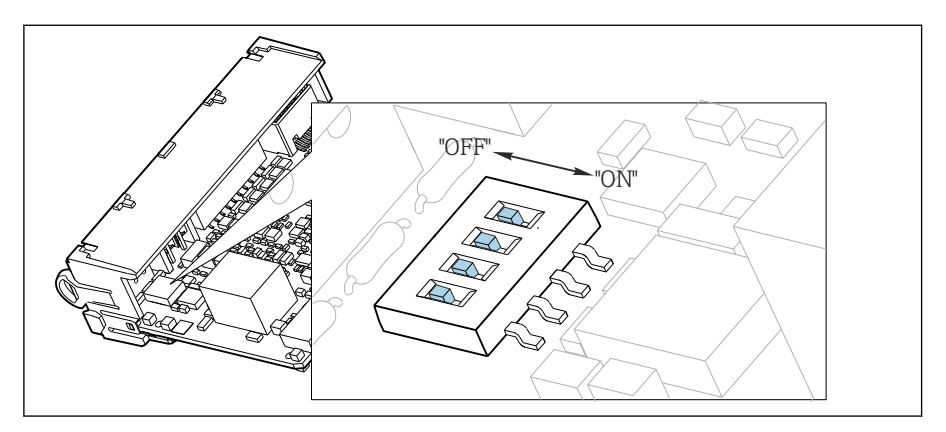

61 DIP switch for internal termination

▶ Using a suitable tool such as a tweezer, move all four DIP switches to the "ON" position.
 ▶ The internal termination is used.

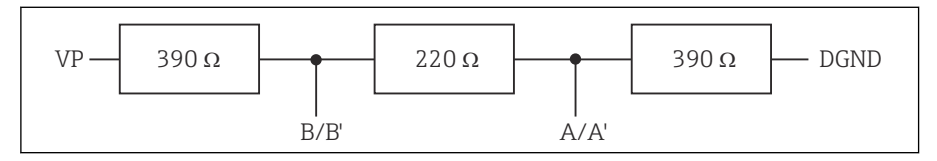

E 62 Structure of internal termination

#### 2. External termination

Leave the DIP switches on the module board in the "OFF" position (factory setting).

- ► Connect the external termination to terminals 81 and 82 on the front of module 485DP or 485MB for 5-V power supply.
  - └ The external termination is used.

# 5.5 Hardware settings

#### Setting the bus address

1. Open the housing.

- 2. Set the desired bus address via the DIP switches of module 485DP or 485MB.
- For PROFIBUS DP, valid bus addresses are anything between 1 and 126, and anything between 1 and 247 for Modbus. If you configure an invalid address, software addressing is automatically enabled via the local configuration or via the fieldbus.

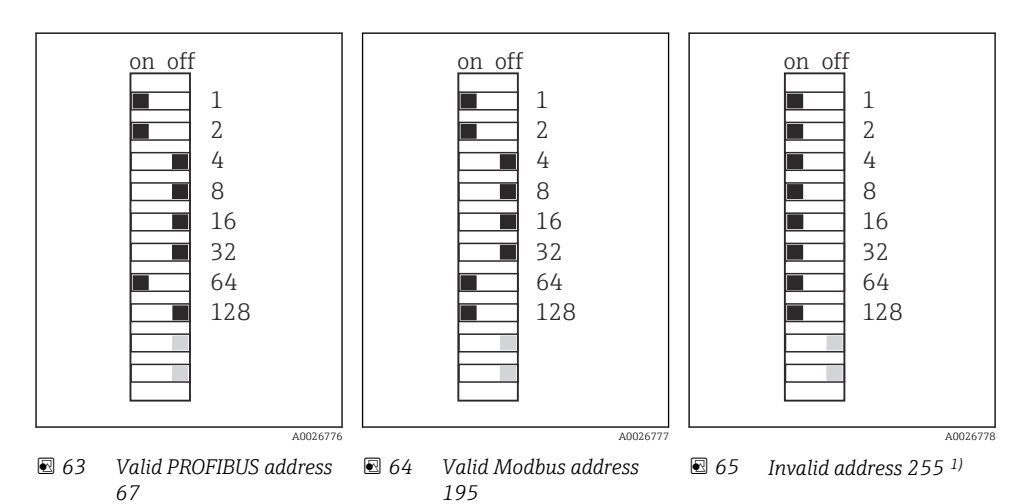

<sup>1)</sup> Order configuration, software addressing is active, software address configured at the factory: PROFIBUS 126, Modbus 247

For detailed information on "Setting the address via software", see the Operating Instructions  $\rightarrow$ 

# 5.6 Ensuring the degree of protection

Only the mechanical and electrical connections which are described in these instructions and which are necessary for the required, designated use, may be carried out on the device delivered.

• Exercise care when carrying out the work.

Individual types of protection permitted for this product (impermeability (IP), electrical safety, EMC interference immunity) can no longer be guaranteed if, for example :

- Covers are left off
- Different power units to the ones supplied are used
- Cable glands are not sufficiently tightened (must be tightened with 2 Nm (1.5 lbf ft) for the permitted level of IP protection)
- Unsuitable cable diameters are used for the cable glands
- Modules are not fully secured
- The display is not fully secured (risk of moisture entering due to inadequate sealing)
- Loose or insufficiently tightened cables/cable ends
- Conductive cable strands are left in the device

# 5.7 Post-connection check

# **WARNING**

#### **Connection errors**

The safety of people and of the measuring point is at risk! The manufacturer does not accept any responsibility for errors that result from failure to comply with the instructions in this manual.

▶ Put the device into operation only if you can answer **yes** to **all** the following questions.

Device condition and specifications

► Are the device and all the cables free from damage on the outside?

Electrical connection

- Are the mounted cables strain relieved?
- ► Are the cables routed without loops and cross-overs?
- ► Are the signal cables correctly connected as per the wiring diagram?
- ► Have all the other connections been established correctly?
- ► Are unused connection wires connected to the protective ground connection?
- ► Are all plug-in terminals securely engaged?
- ► Are all the connection wires securely positioned in the cable terminals?
- ► Are all cable entries mounted, tightened and leak-tight?
- Does the supply voltage match the voltage indicated on the nameplate?

# 6 Operation options

## 6.1 Overview

#### 6.1.1 Display and operating elements

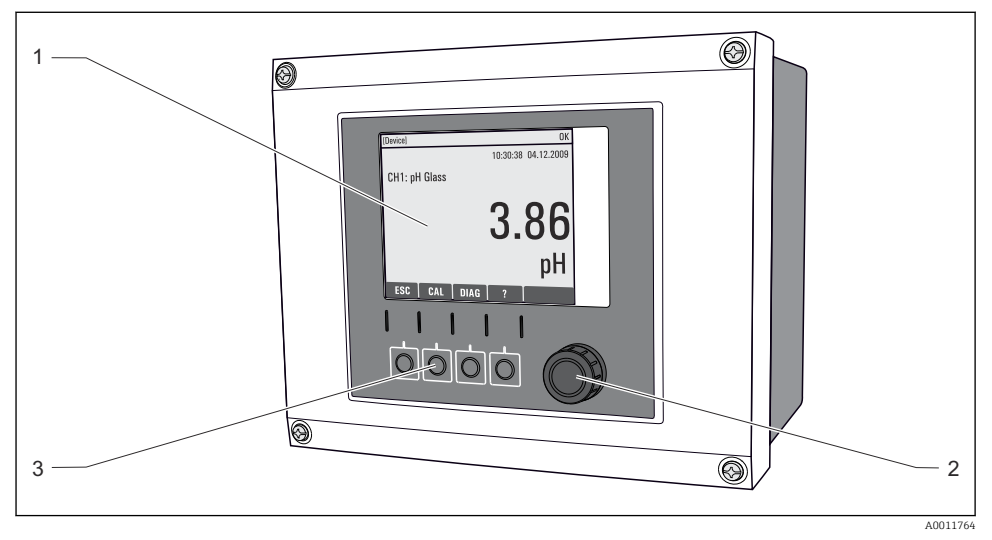

66 Overview of operation (using the example of the field device)

- *1* Display (with red display background in alarm condition)
- 2 Navigator (jog/shuttle and press/hold function)
- 3 Soft keys (function depends on menu)

#### 6.1.2 Display

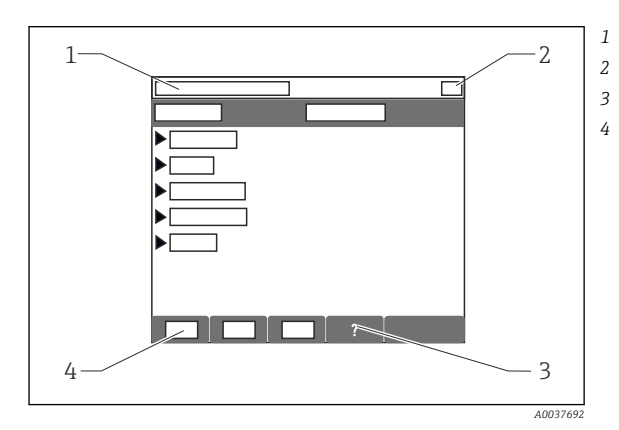

- Menu path and/or device designation
- Status display
- Help if available
- Assignment of the soft keys

# 6.2 Access to operating menu via local display

## 6.2.1 Operating concept

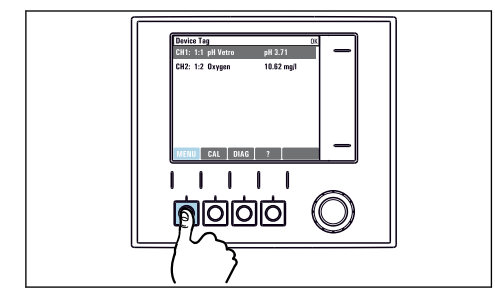

Pressing the soft key: selecting the menu directly

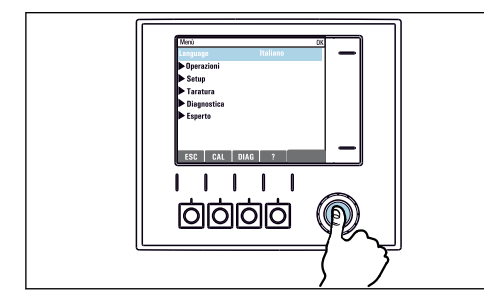

Pressing the navigator: launching a function

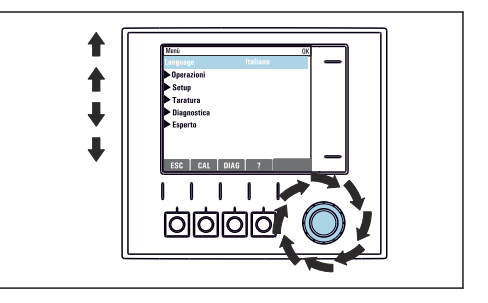

• Turning the navigator: moving the cursor in the menu

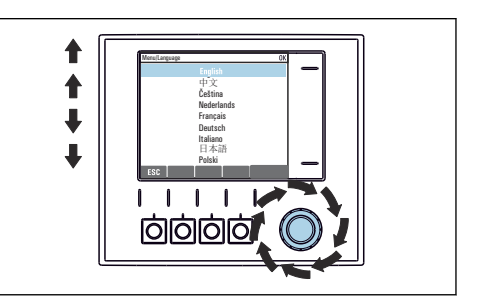

Turning the navigator: selecting a value (e.g. from a list)

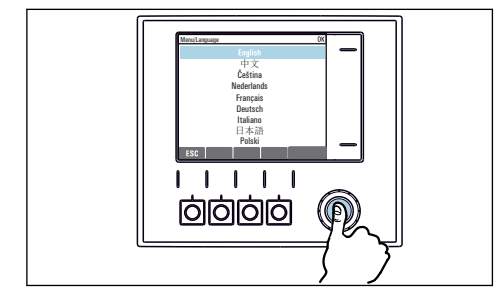

Pressing the navigator: accepting the new value

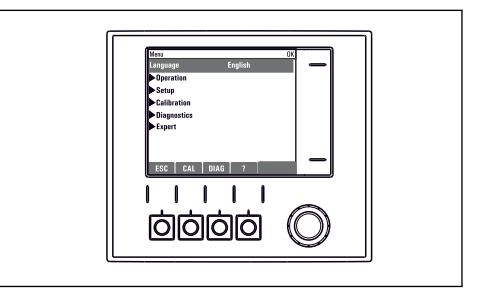

└► New setting is accepted

#### 6.2.2 Locking or unlocking operating keys

#### Locking operating keys

- 1. Press the navigator for longer than 2 s.
  - └→ A context menu for locking the operating keys is displayed. You have the choice of locking the keys with or without password protection. "With password" means that you can only unlock the keys again by entering the correct password. Set this password here: Menu/Setup/General settings/Extended setup/Data management/Change key lock password.
- 2. Select whether to lock keys with or without a password.
  - └ The keys are locked. No more entries can be made. In the soft key bar, you will see the ☆symbol.

The password is 0000 when the device is delivered from the factory. **Make sure to note down any changes to the password,** as otherwise you will not be able to unlock the keypad yourself.

#### Unlocking operating keys

- 1. Press the navigator for longer than 2 s.
  - ← A context menu for unlocking the operating keys is displayed.
- 2. Key unlock .
  - └ The keys are unlocked immediately if you did not choose to lock with a password. Otherwise you are asked to enter your password.
- 3. Only if keypad is password-protected: enter the right password.

# 7 Commissioning

### 7.1 Function check

#### **WARNING**

#### Incorrect connection, incorrect supply voltage

Safety risks for staff and device malfunctions!

- Check that all connections have been established correctly in accordance with the wiring diagram.
- Ensure that the supply voltage matches the voltage indicated on the nameplate.

#### 7.2 Power-up

During the device startup phase, the relays and current outputs have an undefined status for a few seconds prior to initialization. Watch out for possible effects on any actuators which may be connected.

#### 7.2.1 Setting the operating language

#### Configuring the language

If you have not already done so, close the housing cover and screw the device closed.

- 1. Switch on the supply voltage.
  - └ Wait for the initialization to finish.
- 2. Press the soft key: **MENU**.
- 3. Set your language in the top menu item.
  - └ The device can now be operated in your chosen language.

### 7.3 Basic setup

#### Making basic settings

- 1. Switch to the **Setup/Basic setup** menu.
  - └ Make the following settings.
- 2. **Device tag**: Give your device any name of your choice (max. 32 characters).
- 3. Set date: Correct the set date if necessary.
- 4. **Set time**: Correct the set time if necessary.
  - └ For quick commissioning, you can ignore the additional settings for outputs, relays etc. You can make these settings later in the specific menus.
- 5. To return to the measuring mode: press the soft key for **ESC** for at least one second.
  - └ Your controller now works with your basic settings. The sensors connected use the factory settings of the sensor type in question and the individual calibration settings that were last saved.

If you wish to configure your most important input and output parameters in the Basic setup :

► Configure the current outputs, relays, limit switches, controllers, device diagnostics and cleaning cycles with the submenus which follow the time setting.

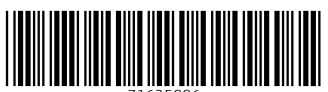

71625996

# www.addresses.endress.com

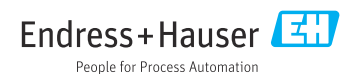